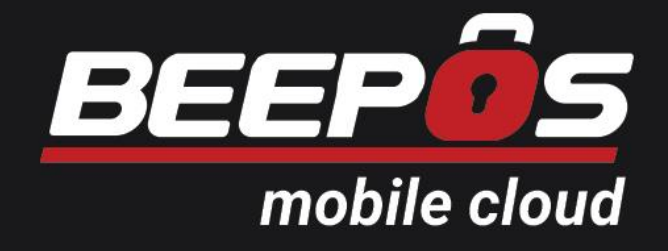

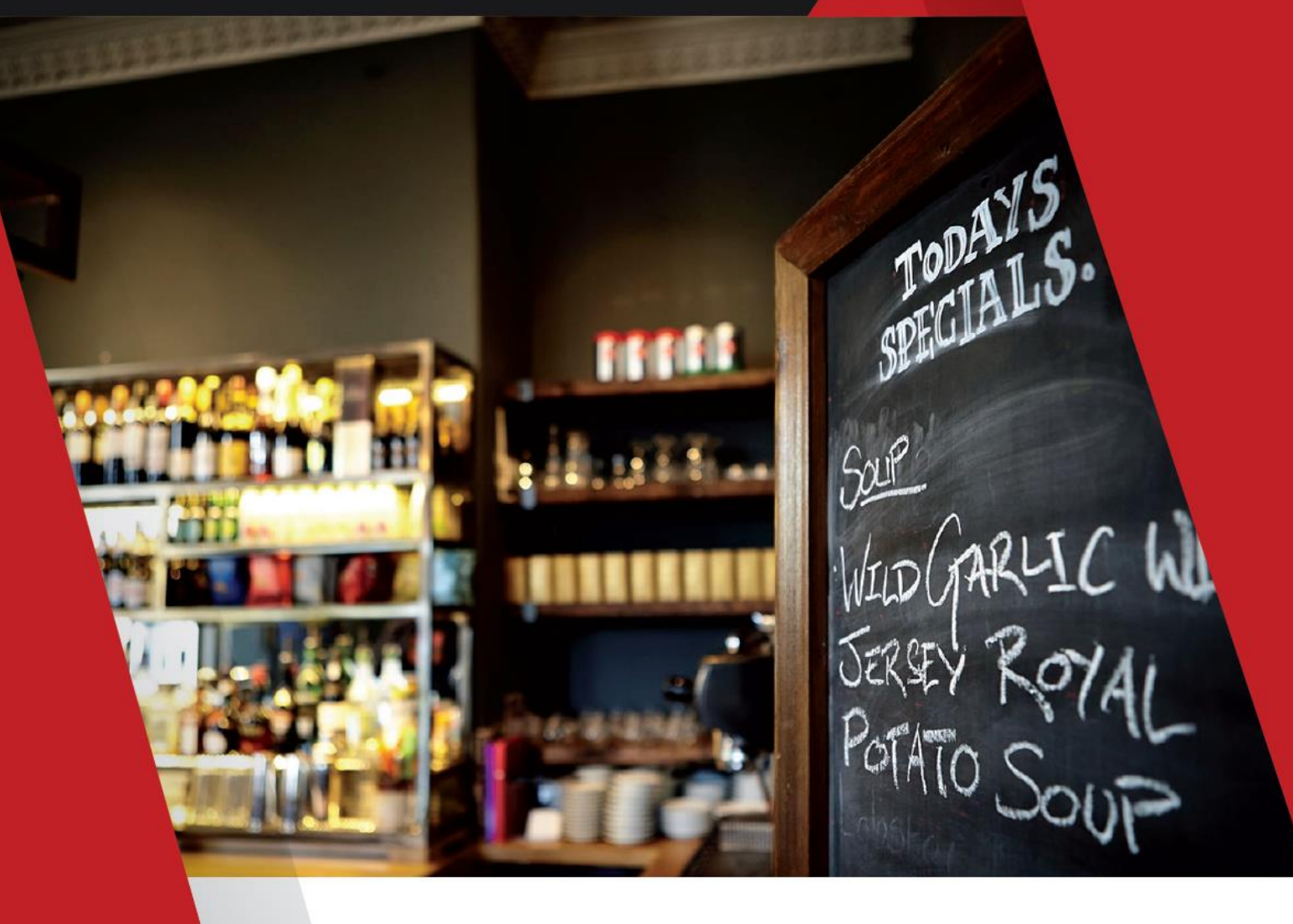

# EBOOK BEEPOS MOBILE CLOUD

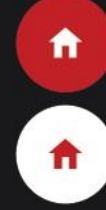

#### **RAHASIA MENGGUNAKAN BEE POS MOBILE CLOUD**

Pasti diantara anda ada yang memimpikan mudahnya transaksi penjualan store atau outlet anda, hanya dengan smartphone. Ahhh.. mungkin sudah bisa ya bos. Kan sudah ada beberapa yang memiliki system serupa di Playstore..

Таріі...

Bedanya dengan Bee Pos Mobile Cloud anda juga bisa tahu real time omset, piutang, stock, dan yang lainnya hanya dari Smartphone Anda yang tersinkron dengan Beecloud.

Apa saja sih kenyaman berbisnis yang anda dapatkan menggunakan Bee Pos Mobile Cloud?

- 1. Anda hanya perlu menggunakan 1 Device untuk 1 Store
- 2. Anda dapat dengan mudah menginput item, stock, harga dll melalui PC dengan mengakses web <u>www.beecloud.id</u>
- 3. Anda dapat dengan mudah melakukan penjualan hanya dengan Smartphone yang telah disinkronkan dengan Beecloud anda
- 4. Staff anda tetap bisa jualan saat koneksi tidak stabil atau offline. Saat koneksi terhubung proses transaksi akan otomatis disinkronkan dengan Beecloud anda.
- 5. Anda juga dapat membagi shift karyawan anda yang menggunakan Bee Pos Mobile Cloud
- 6. Tidak perlu khawatir mengawasi operasional bisnis anda. Anda dapat mengontrol semuanya hanya dengan Dashboard Beecloud anda.
- 7. Segala laporan keuangan, piutang percabang, stock percabang, dan edit transaksi percabang dapat anda awasi dari smartphone anda.
- 8. Bisnis semakin lancar dan anda bisa fokus mengembangkan bisnis dengan cara memperbanyak cabang store atau outlet anda.

Menyenangkan sekali ya Boss..

Upss.. ingin mencoba merasakan kebebasan berbisnis tiada taraa..

Oiyaa, Untuk cara penggunaannya.

Coba Anda baca secara mendetail bagaimana cara menggunakan Bee Pos Mobile Cloud yang disinkronkan dengan Beecloud.

Perhatikan setiap langkah-langkahnya dan bayangkan betapa mudahnya Bee Pos Mobile Cloud diterapkan usaha Anda. Bayangkan lebih jauh cabang-cabang anda tersebar diberbagai kota di Indonesia.

Aamiin Boss...

Kesuksesan Anda dalam berbisnis adalah kebanggaan untuk Kami.

Semangat yaa Boss dalam mengembangkan Bisnisnya...

Salam LET'S #BEEFREE

# **Table of Contents**

| Saran S | esifikasi dan Merk deviceiv             |
|---------|-----------------------------------------|
| 1. Me   | nulai1                                  |
| 1.1.    | Download Aplikasi                       |
| 1.2.    | Pendaftaran Beedoud4                    |
| 1.3.    | Membuat Master Cabang9                  |
| 1.4.    | Membuat User Account Baru               |
| 1.5.    | Setting Group Akses Beedoud             |
| 1.6.    | Setting Default Kas                     |
| 1.7.    | Login/Scan BPM Cloud                    |
| 1.8.    | Setting Printer                         |
| 2. Me   | u                                       |
| 2.1.    | Group Item                              |
| 2.2.    | Item                                    |
| 3. Tra  | saksi                                   |
| 3.1.    | Buka Kasir                              |
| 3.2.    | Order                                   |
| 3.3.    | Antrian atau Keep Order 44              |
| 3.4.    | Setor Kasir                             |
| 4. Lap  | bran                                    |
| 4.1.    | Laporan Penjualan                       |
| 4.2.    | Laporan Rekap Penjualan Item            |
| 5. Set  | ng53                                    |
| 5.1.    | Setting PIN Login BPM Cloud             |
| 5.2.    | Setting Jumlah Meja                     |
| 5.3.    | Setting Logo, Header dan Footer Nota 57 |
| 5.4.    | Setting Syncron Transaksi               |
| 5.4     | L. Sinkron Otomatis                     |
| 5.4     | 2. Sinkron Manual                       |

# SARAN SPESIFIKASI DAN MERK DEVICE

Berikut adalah spesifikasi device yang disarankan untuk digunakan.

#### 1. Spesifikasi Tablet

- ✓ Min. OS Android v4.3 (Jelly Bean), disarankan v5.0 (Lollipop)
- ✓ Min. Layar 7 inch (4:3) / 8.0 inch Wide (16:9)
- ✓ Min. RAM 1 GB
- ✓ Min. Processor Snapdragon 415 / Prosesor Arm Cortex Dual Core Lainnya

#### 2. Merk Printer

- ✓ P25 BlueBamboo
- ✓ Enibit P58S

Untuk aplikasi bisa anda dapatkan di playstore.

# 1. MEMULAI

Sebelum memulai menggunakan Bee POS Mobile Cloud (BPM Cloud), ada beberapa hal yang perlu anda persiapakan terlebih dahulu :

#### 1. Download aplikasi BPM Cloud

Untuk dapat mendownload aplikasi BPM Cloud anda bisa membuka aplikasi playstore anda dengan kata kunci "Beepos" atau anda bisa mengakses link berikut <u>www.beecloud.id/z/bpmcps</u>

#### 2. Memiliki akun Beecloud

Anda bisa menggunakan BPM Cloud jika sudah memiliki account Beecloud. Jika anda belum memilikinya anda bisa mendaftar terlebih dahulu pada halaman my.beecloud.id/trial

Untuk panduan pendaftaran Beecloud bisa anda buka pada halaman <u>beecloud.id/z/trial</u> atau bisa ada lihat pada sub menu 1.1. Pendaftaran Beecloud

#### 3. Membuat master cabang pada setiap outlet yang anda miliki

Syarat menggunakan BPM Cloud adalah setiap tempat atau outlet anda harus dinggap sebagai cabang. Walaupun hanya terdapat 1 tempat. Untuk cara membuat cabang bisa anda akses pada <u>beecloud.id/z/tambahcabang</u>

#### 4. Membuat user account setiap pengguna program

Setiap user account yang ingin bisa membuka BPM Cloud harus memiliki user pada Beecloud. Untuk cara membuat user account Beecloud baru bisa anda akses pada <u>beecloud.id/z/tambahuser</u>

# 5. Melakukan setting agar user account sudah berada pada cabang yang tepat sesuai dengan lokasi user tersebut

Setelah memiliki user account setiap user harus di setting sesuai dengan lokasi outlet (cabang). Untuk setting bisa anda buka <u>disini</u> atau lihat videonya <u>disini</u>

- 6. Setting Default Kas/Bank
- 7. Login atau Scan BPM Cloud
- 8. Setting Printer

Untuk lebih detailnya anda bisa mengikuti panduan dibawah ini.

# 1.1. DOWNLOAD APLIKASI

Untuk bisa mendownload aplikasi BPM Cloud anda bisa mengikuti langkah berikut :

1. Buka aplikasi Playstore

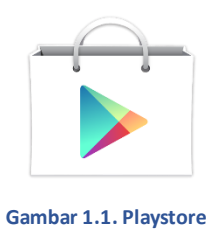

2. Cari aplikasi BPM Cloud pada search

| ← bpm cloud                                                                                                    |              |     |   |
|----------------------------------------------------------------------------------------------------|--------------|-----|---|
| EPM Cloud<br>Bee Accounting<br>50★ ■                                                                                                    | bpm cloud    |     | Ŷ |
| BPM Cloud<br>Bee Accounting<br>5.0 ★ ■                                                                                                    |              |     |   |
| BPM Cloud                                                                                                    |              |     |   |
| BPM Cloud     :     Nonclear Senarce     Sing Blue SPM     Speedentifier       5.0 ★     •     •     •     •                                                                                                    |              |     |   |
| BPM Cloud     :     Hendleaf Smarter     :     :     :     :     :     :     :     :     :     :     :     :     :     :     :     :     :     :     :     :     :     :     :     :     :     :     :     :     :     :     :     :     :     :     :     :     :     :     :     :     :     :     :     :     :     :     :     :     :     :     :     :     :     :     :     :     :     :     :     :     :     :     :     :     :     :     :     :     :     :     :     :     :     :     :     :     :     :     :     :     :     :     :     :     :     :     :     :     :     :     :     :     :     :     :     :     :     :     :     :     :     :     :     :     :     :     :     :     :     :     :     :     :     :     :     :     :     :     :     :     :     :     :     :     :     :     :     :     :     :     :                                                                                                    | BEEPÔS       |     |   |
| BPM Cloud :<br>Bee Accounting :<br>5.0 ★ ■ Honoiteal Simpler in Big Blue BPM : Speedentifier<br>inter inter in                                                                                                    | mobile cloud |     |   |
| BPM Cloud :<br>Bee Accounting :<br>5.0 ★ ■ Interview Strates : Big Blue BPMs : Speedelahiter<br>interview Strates : Big Blue BPMs : Speedelahiter<br>interview Strates : Speedelahiter : Speedelahiter<br>intervie |              |     |   |
|                                                                                                    | M Cloud      |     |   |
|                                                                                                    | Accounting   |     |   |
|                                                                                                    | * •          |     |   |
|                                                                                                    |              |     |   |
|                                                                                                    |              |     |   |
|                                                                                                    |              |     |   |
|                                                                                                    |              |     |   |
|                                                                                                    |              |     |   |
|                                                                                                    |              | N S |   |

Gambar 1.2. BPM Cloud di Playstore

#### 3. Lalu pilih |Install|

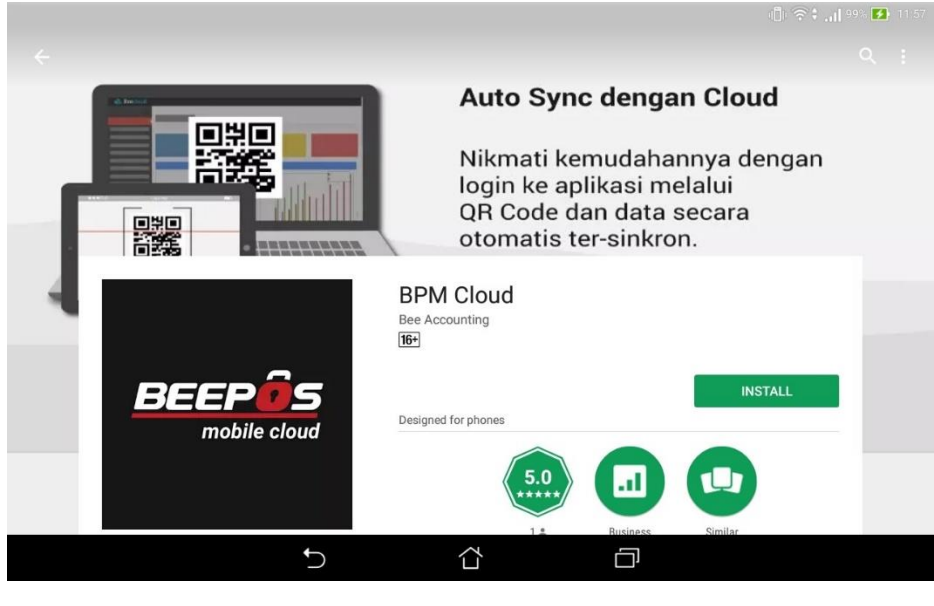

Gambar 1.3. Install

Atau bisa langsung akses link www.beecloud.id/z/bpmcps pada browser anda

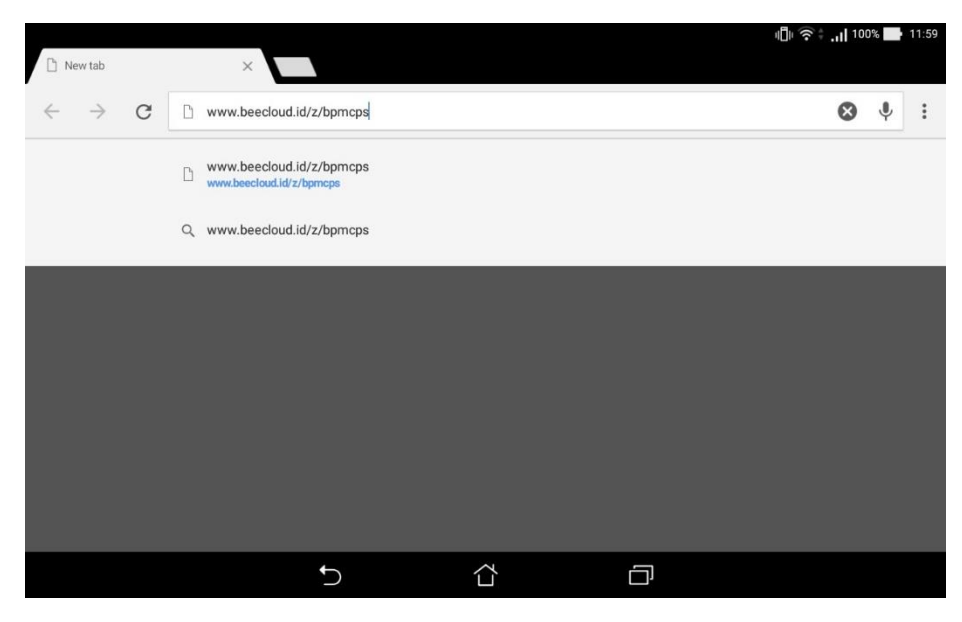

Gambar 1.4. Browser Search Link Download BPM Cloud

Pastikan anda memiliki akun Beecloud untuk bisa menggunakan aplikasi BPM Cloud

#### 1.2. PENDAFTARAN BEECLOUD

Untuk mendaftar buka website <u>www.beecloud.id</u> lalu pada bagian paling atas akan terdapat tombol/button **|Coba Gratis|** atau bisa anda akses halaman <u>www.beecloud.id/harga</u> pada setiap akhir versi akan terdapat tombol **|Coba Gratis|**, Selanjutnya :

1. Klik pada button **|Coba Gratis|**, pilih salah satu plan yang anda minati. Masingmasing plan mempunyai keunggulan fitur tersendiri, sesuaikan dengan kebutuhan usaha anda.

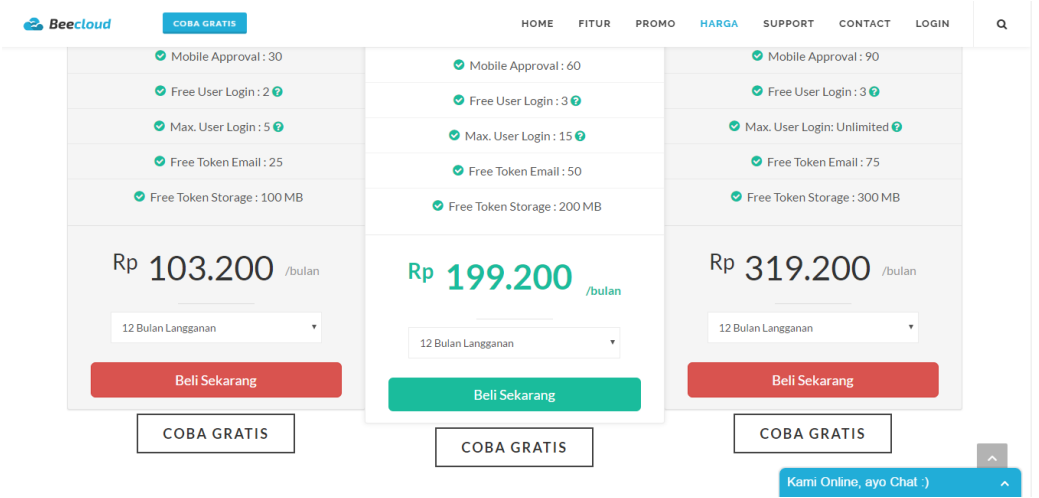

Gambar 1.5. Trial

2. Setelah itu anda akan diarahkan langsung ke form kelengkapan data perusahaan. Lengkapi semua data, jika sudah klik **|Daftar|** 

Note : Nomor telepon harus yang benar-benar aktif, karena di form selanjutnya sistem

| 2 Reecloud                                                                                                    |                                                                                |
|----------------------------------------------------------------------------------------------------|--------------------------------------------------------------------------------|
|                                                                                                    |                                                                                |
| 😪 Beecloud                                                                                                    | Pendaftaran Coba Gratis                                                        |
| - Coba Gratis 30 hari -                                                                                                    | Pilih Plan<br>Gold 1 Bulan Starter                                             |
| ♥ Tanpa Risiko<br>Sebelum anda memutuskan untuk membeli paket Beecloud, anda bebas<br>mencoba dulu mengimplementasikannya pada bisnis anda selama 30 hari dan<br>memastikan apakah Beecloud cocok untuk anda.                                                      | Kontak Anda<br><sub>Nama</sub><br>Budi                                         |
| Il Fungsi penuh<br>Setelah mendaftar anda bisa mengakses semua fitur sesuai paket yang anda<br>pilih, sehingga anda akan tahu persis manfaat apa saja yang akan anda<br>dapatkan untuk memajukan bisnis anda.                                                      | Handphone<br>08123<br>Email<br>budi@beeaccounting.com                          |
| ♥ Bisa di reset Sudah puas input transaksi jual, beli, bayar selama masa percobaan? Jangan kawatir. Kettika anda lanjut membeli paket beecloud, data-data master customer, akun, barang selama masa percobaan bisa diteruskan, hanya transaksi saja yang di reset. | Password Hint: Password harus mengandung huruf besar dan angka Ulangi Password |
|                                                                                                    | Info Perusahaan<br>Nama Perusahaan<br>PT. BITS Miliartha                       |
|                                                                                                    | Alamat<br>JI. Klampis Jaya 29J<br>                                             |
|                                                                                                    | Kota<br>Surabaya v<br>Bidang Usaha                                             |
|                                                                                                    | Keamanan                                                                       |
|                                                                                                    | Saya bukan robot                                                               |
|                                                                                                    | Aktifkan Akun                                                                  |

Gambar 1.6. Deskripsi Perusahaan

3. Tunggu pengiriman kode konfirmasi dari sms

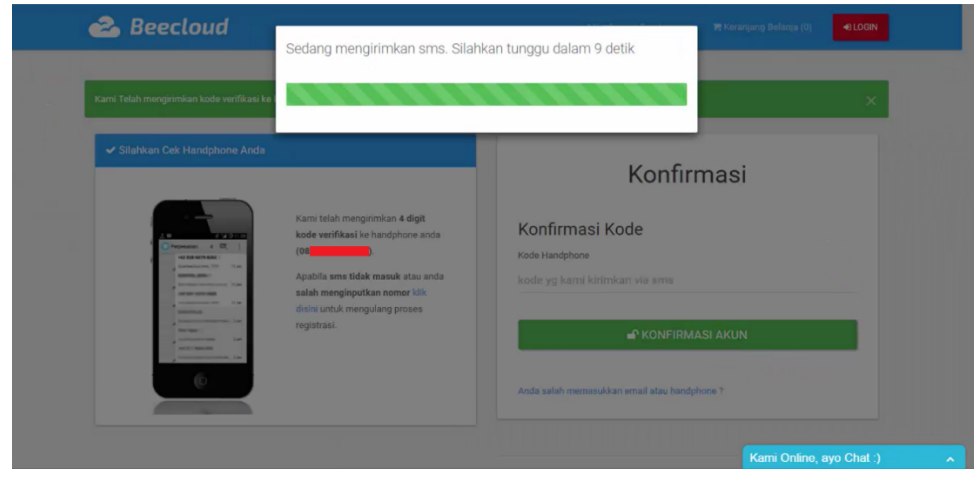

Gambar 1.7. Pengiriman Kode via SMS

4. Masukkan kode konfirmasi yang sudah kami kirim via sms ke nomor anda. Selanjutnya klik **|Konfirmasi Akun|** 

| Kami 1 34e.<br>Ka | ecloud                                                                                                    | 13, 765 L | one anda.                                                                                                    |                                                         | × |
|-------------------|----------------------------------------------------------------------------------------------------|-----------|----------------------------------------------------------------------------------------------------|---------------------------------------------------------|---|
|                   | Gen Bartin<br>Kode Beecloud Andra 55400.<br>Konfirmaal oli laik berkuit :<br>Liitu / www.beecloud. M / Z/<br>Costma<br>Peneritha SN2 Menerima<br>SN2 |           | ni telah mengirimkan 4 digit<br>le verifikasi ke handphone anda<br>abila sma tidak masuk atau anda<br>lah menginputkan nomer kiki:<br>mi untuk mengungung proses | Konfirmasi<br>Konfirmasi Kode<br>Kode Handphone<br>5440 |   |
| +                 | Ketik pesan                                                                                                    |           | gistrasi.                                                                                                    | P KONFIRMASI AKUN                                       |   |
|                   | SIM1 Kirim SIM2                                                                                                    | Kirim     |                                                                                                    | Anda salah memasukkan email atau handphone ?            |   |

Gambar 1.8. Konfirmasi SMS

5. Selanjutnya sistem akan otomatis membuat database. Tunggu sampai proses pembuatan database selesai.

| 🗻 Beecloud                   |                        | 🚳 Dashboard 🛛 🛩                          | Konfirmasi Pembayaran | 🏋 Keranjang Belanja (0) 🛛 🛔 Budi 👻 |
|------------------------------|------------------------|------------------------------------------|-----------------------|------------------------------------|
| kun anda berhasil diaktifkan |                        |                                          |                       | ×                                  |
| 🕅 Paket                      | a <sub>e</sub> Lisensi | Catabase                                 | III Token             | 😂 Order                            |
|                              |                        |                                          |                       |                                    |
|                              | Silahkan               | tunggu, kami sedang memproses database a | nda.                  |                                    |
|                              |                        |                                          |                       |                                    |
|                              |                        |                                          |                       |                                    |
|                              |                        |                                          |                       |                                    |
| PT. Bits Miliartha 2017      |                        |                                          |                       | Kami Online, ayo Chat :)           |

Gambar 1.9. Pembuatan Database

6. Sukses! Sistem kami secara otomatis mengirim email data login ke <u>my.beecloud.id</u> dan <u>app.beecloud.id</u>

| 名 Beecloud                      |                           | 🙆 Dashboard                                                                     | 🛩 Konfirmasi Pembayaran     | 🍽 Keranjang Belanja (0) 🛛 🛔 Budi 👻 |
|---------------------------------|---------------------------|---------------------------------------------------------------------------------|-----------------------------|------------------------------------|
| Akun anda berhasil diaktifkan   |                           |                                                                                 |                             | ×                                  |
| <table-cell> Paket</table-cell> | a <sub>e</sub> Lisensi    | E Database                                                                      | III Token                   | 🛱 Order                            |
|                                 | Usemarne dan password kan | ✔ Database berhasil dibuat!<br>ni kirimkan via email dengan subject <b>Sela</b> | imat Bergabung di Beecloud' |                                    |
|                                 | Sudah me                  | ndapatkan username dan pa                                                       | assword ?                   |                                    |
| C Perlu Bantuan ?               |                           | E KE APLIKASI                                                                   |                             |                                    |
|                                 |                           |                                                                                 |                             |                                    |
| PT. Bits Millartha 2017         |                           |                                                                                 |                             | Kami Online, ayo Chat :)           |

Gambar 1.10. Database Berhasil dibuat

|   | Google               |                                                                                                    | ▼ Q                                                    | III 🛛 🕒 |
|---|----------------------|----------------------------------------------------------------------------------------------------|--------------------------------------------------------|---------|
|   | Gmail •              | ← 🖸 🗿 🖹 🖿 × 🍫 More ×                                                                                                    | 11 of 12                                               | < > = * |
|   | COMPO SE             | Akses Masuk MyPanel BeeCloud Anda Inbox x                                                                                                    | a 6                                                    |         |
| I | Inbox (9)<br>Starred | support@beeaccounting.com Unsubscribe<br>to me @                                                                                                    | Mar 9 (11 days ago) 👾 💌 👻                              |         |
|   | Sent Mail            | kA Indonesian▼ > English▼ Translate message                                                                                                    | Turn off for. Indonesian $\times$                      |         |
|   | More +               | 🙈 Beecloud                                                                                                    |                                                        |         |
|   | 2 Budi - +           | _                                                                                                    |                                                        |         |
|   |                      | Hai, Budi                                                                                                    |                                                        |         |
|   |                      | Anda telah terdaftar di "MyPanel" Beecloud.                                                                                                    |                                                        |         |
|   |                      | MyPanel adalah BILLING SYSTEM untuk pengguna Beecloud dimana anda bisa me                                                                                                    | akukan:                                                |         |
|   | Na recent abata      | <ul> <li>PEMBELIAN lisensi tambahan Beecloud dan aksesorisnya</li> <li>MANJEMEN LISENSI, mengetahui status langganan anda</li> <li>RENEWAL lisensi yang akan kadaluarsa</li> <li>KICK user yang sedang login</li> </ul> |                                                        |         |
|   | Start a new one      | Berikut login dan password anda:                                                                                                    |                                                        |         |
|   |                      | Email :<br>budi@beeaccounting.com                                                                                                    |                                                        |         |
|   |                      | Password :                                                                                                    |                                                        |         |
|   | ÷ 🛛 📞                | Silahkan gunakan alamat email dan password di atas untuk mengakses MyPanel Beel                                                                                                    | Cloud Anda atau klik link di bawah ini :               |         |
|   |                      | https://my.beecloud.id/dashboard                                                                                                    |                                                        |         |
|   |                      | >>> Langkah selanjutnya : BUAT DATABASE                                                                                                    |                                                        |         |
|   |                      | Sebelum anda mulai menggunakan Beecloud, anda harus membuat database terlebih                                                                                                    | dahulu. Klik dibawah ini untuk mulai :                 |         |
|   |                      | https://my.beecloud.id/dashboard/database/create                                                                                                    |                                                        |         |
|   |                      | Jika anda butuh bantuan, silahkan hubungi tim support melalui link berikut : <u>http://www</u>                                                                                                    | / beecloud.id/contact                                  |         |
|   |                      | Regards,                                                                                                    |                                                        |         |
|   |                      | Tim Beecloud                                                                                                    |                                                        |         |
|   |                      | Click here to Reply or Forward                                                                                                    |                                                        |         |
|   |                      |                                                                                                    |                                                        |         |
|   |                      | 0 GB (0%) of 15 GB used Terms - Privacy<br>Manage                                                                                                    | Last account activity: 7 minutes ago<br><u>Details</u> |         |
|   |                      |                                                                                                    |                                                        |         |

Gambar 1.11. Email Password Login

- 7. Anda sudah berhasil dan bisa mulai menggunakan beecloud untuk kemudahan bisnis anda.
- 8. Akses link app.beecloud.id untuk mulai menginput transaksi

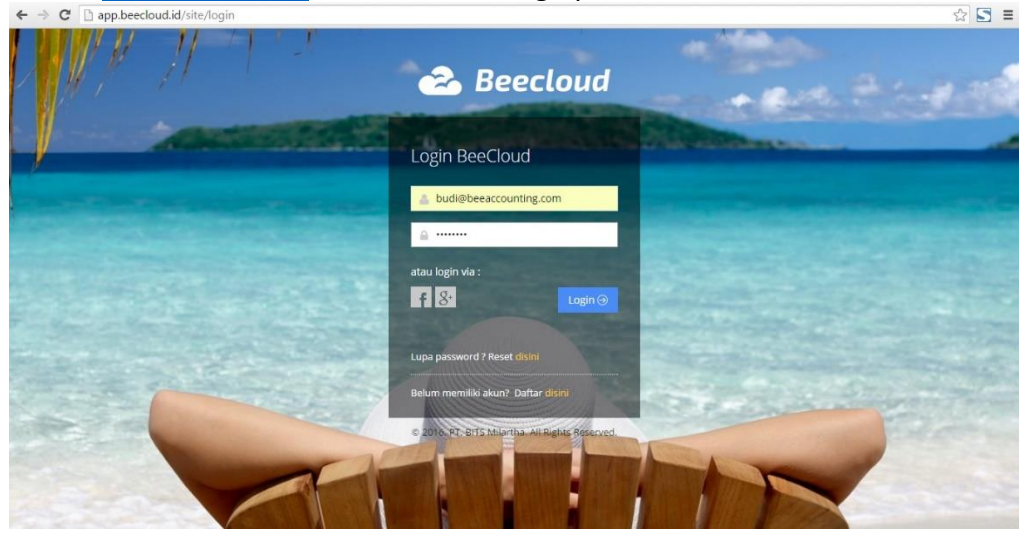

Gambar 1.12. Halaman Aplikasi Beecloud

#### 1.3. MEMBUAT MASTER CABANG

Pembuatan cabang pada sistem disini sangat penting. Karena anda baru bisa menjalankan aplikasi jika anda sudah membuatkan master cabang pada setiap outlet yang anda miliki. Walau outlet yang anda miliki baru 1, tetap harus anda buatkan master cabang terlebih dahulu pada backoffice (Beecloud).

Tujuannya agar sistem dapat menampilkan hasil laporan secara detail dari hasil transaksi yang telah dilakukan dari setiap cabang (outlet) yang anda miliki.

Untuk membuat master cabang baru anda bisa mengikuti panduan dari halaman <u>www.beecloud.id/z/tambahcabang</u> atau anda bisa mengikuti panduan berikut :

- 1. Langkah awal login terlebih dahulu ke app.beecloud.id
- 2. Selanjutnya buka menu [Master] → [Cabang] → |Tambah Baru|
- 3. Selanjutnya isikan Nama Cabang
- 4. Isi Nama Perusahaan Cabang (Isi jika nama berbeda) \*
- 5. Isi Alamat cabang (outlet) anda \*
- 6. Isi Nomor Telepon \*
- 7. Isi Nomor NPWP \*
- 8. Isi Nomor PKP \*
- 9. Isi Logo Cabang \*
- 10. Jika selesai pilih |Simpan|

Tanda (\*) berarti opsional (bisa diisi/bisa tidak)

| ⊯ Cabang               |                                                    |
|------------------------|----------------------------------------------------|
| Kode                   | SBY                                                |
| Nama                   | Surabaya                                           |
|                        | ***Jika Cabang Memiliki Nama Perusahaan Sendiri*** |
| Nama Perusahaan Cabang | Jika Nama Perusahaan Sendiri                       |
| Alamat                 | JI Klampis Jaya                                    |
|                        |                                                    |
|                        |                                                    |
| Telepon                | 031592                                             |
|                        |                                                    |
| Fax                    | 031592                                             |
| N.P.W.P                |                                                    |
| P.K.P                  |                                                    |
| Kas Modal              | Kas Surabaya 🗴 🔻                                   |
| Logo Cabang            | 🖆 Browse                                           |
|                        |                                                    |
|                        | 🛞 Kembali 🕒 Simpan                                 |

Gambar 1.13. Tambah Cabang

Jika anda memiliki beberapa cabang, disarankan Kas Modal dipilih sesuai dengan kas masing-masing cabang. Mengapa demikian ?

- Misal anda memiliki 2 cabang (Surabaya dan Jakarta) dan masing-masing cabang memiliki 2 kasir (Kasir 1 dan Kasir 2), totalnya anda memiliki 4 kasir.
- Tentu setiap kasir akan berjualan pasti membutuhkan modal awal untuk uang kembalian. Contoh setiap kasir modal awal Rp 200.000 jadi setiap cabang harus mengeluarkan Rp 400.000
- Modal awal/uang kembalian tersebut tentu harus diberikan dari masing-masing cabang. Kasir 1 dan Kasir 2 Surabaya meminta modal ke kepala outlet/toko cabang Surabaya, begitu pula Jakarta.

Jadi disini kas modal pada settingan cabang berperan penting agar anda sebagai owner atau bagian keuangan, mudah untuk membaca laporan uang masuk dan keluar dari setiap cabang.

Lalu bagaimana jika anda hanya memiliki 1 cabang dan 1 outlet ?

Jawabannya : Seperti yang sudah disampaikan paragraf awal, tentu anda harus tetap membuat master cabang minimal 1. Karena sudah menjadi syarat untuk penggunaan aplikasi. *Tetapi* anda tidak wajib untuk mengisikan "kas modal" pada saat anda membuat master cabang. Karena sistem akan otomatis mengarahkannya ke kas utama.

**Note :** Langkah dibawah ini khusus bagi yang belum pernah menggunakan Beecloud dan belum tau cara pembuatan master kas/bank.

Untuk panduan membuat master kas/bank anda bisa membacanya di ebook Beecloud yang bisa anda download di link berikut <u>www.beecloud.id/z/ebook</u>

Jika anda memiliki beberapa cabang dan kasir berikut contoh gambaran kas/bank yang bisa anda buat (Gambar 1.14).

| 🗸 🗸 |           |                   |            |        |        |       | Showing 1-2 | <b>0</b> of <b>122</b> items. |  |  |  |  |  |
|-----|-----------|-------------------|------------|--------|--------|-------|-------------|-------------------------------|--|--|--|--|--|
|     |           |                   |            |        |        |       |             |                               |  |  |  |  |  |
| #   | Kode Akun | Nama Akun         | Saldo Akun | Header | Parent | Jenis | Klasifikasi | Aksi                          |  |  |  |  |  |
| 1   | 110001    | Kas Kecil         | 0          |        | *      | Harta | Kas         | • 🖍 💼                         |  |  |  |  |  |
| 2   | 110002    | Kas               | 0          |        | *      | Harta | Kas         | <ul> <li>✓ Î</li> </ul>       |  |  |  |  |  |
| 3   | 110003    | Open CBG          | 0          |        | *      | Harta | Kas         | <ul> <li>✓ </li> </ul>        |  |  |  |  |  |
| 4   | 110004    | Kas Surabaya      | 0          |        | *      | Harta | Kas         |                               |  |  |  |  |  |
| 5   | 110004.01 | Kas Kasir 1 (SBY) | 0          |        | *      | Harta | Kas         |                               |  |  |  |  |  |
| 6   | 110004.02 | Kas Kasir 2 (SBY) | 0          |        | *      | Harta | Kas         | • 🖍 💼                         |  |  |  |  |  |
| 7   | 110005    | Kas Jakarta       | 0          |        | *      | Harta | Kas         | ♥                             |  |  |  |  |  |
| 8   | 110005.01 | Kas Kasir 1 (JKT) | 0          |        | *      | Harta | Kas         | <ul> <li>✓ </li> </ul>        |  |  |  |  |  |
| 9   | 110005.02 | Kas Kasir 2 (JKT) | 0          |        | *      | Harta | Kas         |                               |  |  |  |  |  |
| 10  | 110005.03 | Kas Kasir 3 (JKT) | 0          |        | *      | Harta | Kas         | • 🖍 💼                         |  |  |  |  |  |
| 11  | 110006    | Kas Bandung       | 0          |        | *      | Harta | Kas         | • 🖍 💼                         |  |  |  |  |  |
| 12  | 110006.01 | Kas Kasir 1 (BDG) | 0          |        | *      | Harta | Kas         | • 🖍 🗊                         |  |  |  |  |  |

Gambar 1.14. Contoh Master Kas Utama dan Kasir

Jika anda sudah pernah membuat master kas/bank atau membaca ebook Beecloud. Pada saat anda membuat master cabang, anda wajib membuat master akun juga. Berikut gambaran master akun dari gambaran master kas/bank di atas (Gambar 1.15).

| 🏦 Ka |               |          |                   |           |       | Showing 1-12    | 2 of 12 items.          |  |  |  |  |
|------|---------------|----------|-------------------|-----------|-------|-----------------|-------------------------|--|--|--|--|
|      |               |          |                   |           |       |                 |                         |  |  |  |  |
| #    | Kode Kas/Bank | Tipe Kas | Keterangan        | Mata Uang | Saldo | Tot Giro Keluar | Aksi                    |  |  |  |  |
| 1    | 01            | Cash     | Kas Surabaya      | Rupiah    | 0     | 0               | • 🖍 💼                   |  |  |  |  |
| 2    | 02            | Cash     | Kas Jakarta       | Rupiah    | 0     | 0               | • 🖍 💼                   |  |  |  |  |
| 3    | 03            | Cash     | Kas Bandung       | Rupiah    | 0     | 0               | • 🖍 💼                   |  |  |  |  |
| 4    | 04            | Cash     | Kas Kasir 1 (SBY) | Rupiah    | 0     | 0               | • 🖍 💼                   |  |  |  |  |
| 5    | 05            | Cash     | Kas Kasir 2 (SBY) | Rupiah    | 0     | 0               | • 🖍 💼                   |  |  |  |  |
| 6    | 06            | Cash     | Kas Kasir 1 (JKT) | Rupiah    | 0     | 0               | <ul> <li>✓ </li> </ul>  |  |  |  |  |
| 7    | 07            | Cash     | Kas Kasir 2 (JKT) | Rupiah    | 0     | 0               | • 🖍 💼                   |  |  |  |  |
| 8    | 08            | Cash     | Kas Kasir 3 (JKT) | Rupiah    | 0     | 0               | • 🖍 💼                   |  |  |  |  |
| 9    | 09            | Cash     | Kas Kasir 1 (BDG) | Rupiah    | 0     | 0               | • 🖍 💼                   |  |  |  |  |
| 10   | CASH00        | Cash     | Kas Utama         | Rupiah    | 0     | 0               | • 🖍 💼                   |  |  |  |  |
| 11   | CASH01        | Cash     | Kas Kasir 1       | Rupiah    | 0     | 0               | • 🖍 💼                   |  |  |  |  |
| 12   | CASHBG        | Cash     | Kas BG            | Rupiah    | 0     | 0               | <ul> <li>✓ Î</li> </ul> |  |  |  |  |

Gambar 1.15. Contoh Master Akun Kas dan Kasir

## 1.4. MEMBUAT USER ACCOUNT BARU

Untuk bisa menggunakan aplikasi tentu anda harus memiliki user login baik user login dari email utama (user yang sudah ada ketika daftar) ataupun anda bisa membuat user login baru. Untuk membuat user account baru anda bisa mengikuti panduan dari website Beecloud di link berikut <u>www.beecloud.id/z/tambahuser</u> atau anda bisa mengikuti panduan berikut :

- 1. Pastikan anda telah login ke app.beecloud.id
- 2. Selanjutnya buka menu [Sistem] → [Manajement Pengguna] → |Tambah Baru|
- 3. Selanjutnya pilih |Tambah Baru|

| 🙈 Beecloud       |              |                         |       |               |                            |                 | hafis@b    |              |                |
|------------------|--------------|-------------------------|-------|---------------|----------------------------|-----------------|------------|--------------|----------------|
|                  | Mana         | ajemen Peng             | guna  | Ŕ             |                            |                 |            |              |                |
| Cari Panduan Q   | Home /       | Manajemen Pengguna      |       |               |                            |                 |            |              |                |
|                  | 🖉 Mana       | ajemen Pengguna         |       |               |                            |                 |            |              |                |
| 📽 Sistem 🗕 🚺     | <b>≜</b> Use | r 😤 Grup 🔍 Privileg     | e 🤷 R | tole 🖉 Combo  | Setting                    |                 |            |              |                |
|                  |              |                         |       |               | 0                          |                 | _          |              |                |
|                  | 2            |                         |       |               |                            |                 | <b>0</b> 1 | Refresh 🕂 Ta | ambah Baru     |
|                  | <b>≜</b> [   | Daftar User             |       |               |                            |                 |            | Showing '    | 1-1 of 1 item. |
|                  |              |                         |       |               |                            |                 |            |              | 3              |
|                  | #            | Email                   | Nama  | Pegawai       | Last Login Time            | Last Login From | Aktif      | Akun Utama   | Aksi           |
|                  | 1            | hafis@beeaccounting.com | Hafiz | (belum diset) | 2017-03-10 15:25:25.316006 | (belum diset)   |            | *            | ● ≠ â &<br>■   |
|                  |              |                         |       |               |                            |                 |            |              |                |
|                  | α            | 1 »                     |       |               |                            |                 |            |              |                |
|                  |              |                         |       |               |                            |                 |            |              |                |
|                  |              |                         |       |               |                            |                 |            |              |                |
| 🔩 Ganti Password |              |                         |       |               |                            |                 |            |              |                |

Gambar 1.16. Tambah User Baru

- 4. Isikan nama
- 5. Isikan email dan
- 6. Isikan pegawai \*
- 7. Lalu pilih |Simpan| untuk mengakhiri

| najemen Pe | перина               |             |            |          |          |  |  |  |
|------------|----------------------|-------------|------------|----------|----------|--|--|--|
| ser 🔮Gru   | p <b>A</b> Privilege | 🖁 Role 🖉    | Combo      | C Settir | ng       |  |  |  |
| User       |                      |             |            |          |          |  |  |  |
|            | Email                | rizal@beeac | counting.c | om       |          |  |  |  |
|            | Nama                 | Rizal       |            |          |          |  |  |  |
|            | Pegawai              |             |            |          | Q X      |  |  |  |
|            |                      | 🗷 Aktif     |            |          |          |  |  |  |
|            |                      |             |            |          |          |  |  |  |
|            |                      |             |            | € Batal  | 🖹 Simpan |  |  |  |
|            |                      |             |            |          |          |  |  |  |

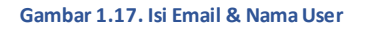

8. Selanjutnya sistem akan mengirimkan password untuk login ke email user baru tersebut

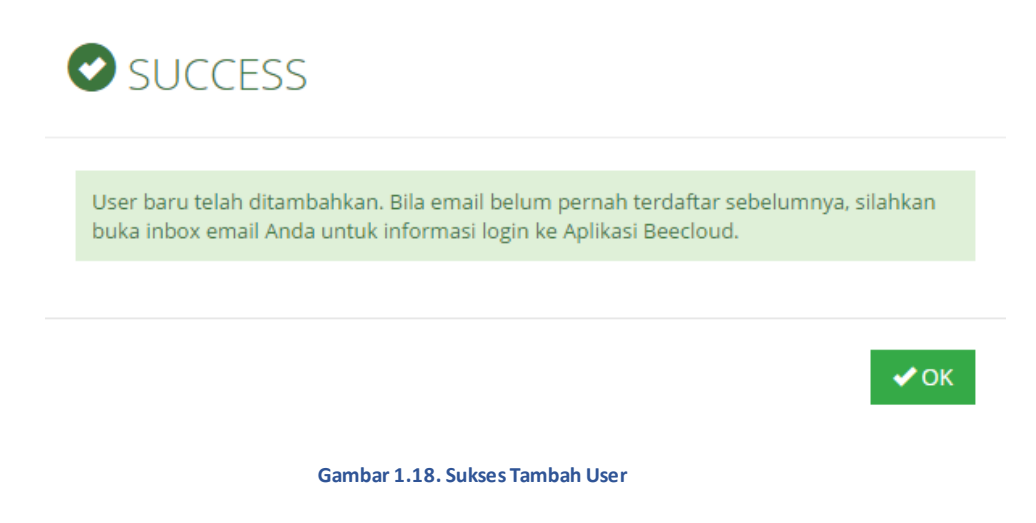

Tanda (\*) berarti opsional (bisa diisi/bisa tidak)

**Note :** Proses pembuatan user pada step ini belum selesai. Jika anda coba login maka user tersebut tidak akan memiliki menu apapun yang bisa diakses. Untuk melanjutkan proses silahkan ikuti panduan dari langkah selanjutnya.

## 1.5. SETTING GROUP AKSES BEECLOUD

Setelah membuat user baru langkah selanjutnya yang harus anda lakukan adalah memberikan hak akses pada user tersebut. Berikut adalah cara memberikan hak akses pada masing-masing user :

- 1. Buka menu [Sistem] → [Manajement Pengguna] → [Role]
- 2. Selanjutnya pilih |Refresh| untuk memrefresh kembali list user yang ada
- 3. Klik tanda/icon pencil 🖍 pada user yang akan diberikan hak akses (Gambar 1.19)

| anaje | emen Pengguna           |          |               |                            |                 |             |                    |
|-------|-------------------------|----------|---------------|----------------------------|-----------------|-------------|--------------------|
| Jser  | 🖀 Grup 🔍 Privileg       | e 💩 Role | 🛢 Combo 🛛     | ♂ Setting                  |                 |             |                    |
|       |                         |          |               |                            |                 |             | C Refrest          |
| 🌡 Da  | ftar User - Role        |          |               |                            |                 | Showing 1-3 | of <b>3</b> items. |
| #     | Email                   | Nama     | Pegawai       | Last Login Time            | Last Login From | Aktif       | Aksi               |
|       | hafic@baaaccounting.com | Hafiz    | (belum diset) | 2017-03-10 15:59:31.976893 | (belum diset)   | 1           |                    |
| 1     | nans@beeaccounting.com  |          |               |                            |                 |             |                    |

Gambar 1.19. Hak Akses User

4. Lalu tambahkan hak akses dengan klik tanda → pada group akses (kolom sebelah kiri). Agar group akses pindah ke kolom sebelah kanan. (Gambar 1.20)

| eaccounting.com | - Showing 1-2             | or z items.                |                                     | rup i rivicee.                                                                                                    |                                                                                                    |                                                                                                    |
|-----------------|---------------------------|----------------------------|-------------------------------------|----------------------------------------------------------------------------------------------------|----------------------------------------------------------------------------------------------------|----------------------------------------------------------------------------------------------------|
|                 |                           | <b>→</b>                   |                                     |                                                                                                    |                                                                                                    | ÷                                                                                                    |
| Nama            |                           | Aksi                       | #                                   | Grup                                                                                                    | Disabled                                                                                                    | Aksi                                                                                                    |
| ADMIN           |                           | O                          |                                     |                                                                                                    |                                                                                                    |                                                                                                    |
| Penjuala        | n ·                       | → ⊙                        |                                     |                                                                                                    |                                                                                                    |                                                                                                    |
|                 |                           |                            |                                     |                                                                                                    |                                                                                                    |                                                                                                    |
|                 | Nama<br>ADMIN<br>Penjuala | Nama<br>ADMIN<br>Penjualan | Nama Aksi<br>ADMIN O<br>Penjualan O | Nama     Aksi       ADMIN     Image: Comparison of the second second se | Nama     Aksi       ADMIN     Image: Comparison of the second second se | Nama Aksi   ADMIN Image: Comparison of the comparison of the comparison o |

Gambar 1.20. Tambah Hak Akses User

| <b>8</b> D  | aftar Grup                   |             | Showing <b>1-2</b> o | f <b>2</b> items. | _& ( | Grup Privilege |          |      |
|-------------|------------------------------|-------------|----------------------|-------------------|------|----------------|----------|------|
| Nam<br>User | a : Rizal<br>: rizal@beeacco | ounting.com |                      | <b>&gt;</b>       |      |                |          | ÷    |
| #           | Kode                         | Nama        |                      | Aksi              | #    | Grup           | Disabled | Aksi |
| 1           | ADM                          | ADMIN       |                      | Ð                 | 1    | SALE           |          | G    |
| 2           | SALE                         | Penjualan   |                      | Ð                 |      |                |          |      |
| «           | 1 »                          |             |                      |                   |      |                |          |      |
|             |                              |             |                      |                   |      |                |          |      |

Gambar 1.21. Simpan Hak Akses User

**Note :** Kolom sebelah kiri adalah list group yang tersedia, sedangkan kolom sebelah kanan adalah group yang akses yang akan dimiliki oleh user baru.

#### 5. Jika selesai pilih |Simpan|

Jika sudah anda setting group akses dari masing-masing user. Selanjutnya mensetting cabang dari masing-masing user. Tujuannya tidak lain agar akun user nanti keluar ketika selesai memilih cabang dan sesuai dengan lokasi penempatan user itu sendiri.

- 1. Buka menu [Sistem] → [Manajement Pengguna] → [Setting]
- 2. Selanjutnya pilih |Refresh | untuk memrefresh kembali list user yang ada
- 3. Klik tanda/icon pencil 🖍 pada user yang akan di akan setting (Gambar 1.22)

| User | 🖥 🚰 Grup 🛛 🔍 Privileg   | e 🤹 Role | 🖉 Combo       | ☑ Setting              |                    |             |               |
|------|-------------------------|----------|---------------|------------------------|--------------------|-------------|---------------|
|      | Anthon Licon Cotting    |          |               |                        |                    |             | 2 Refresh     |
| US L | altar Oser - Setting    |          |               |                        |                    | Showing 1-3 | s of 3 items. |
| #    | Email                   | Nama     | Pegawai       | Last Login Time        | Last Login From    | Aktif       | Aksi          |
| 1    | hafis@beeaccounting.com | Hafiz    | (belum diset) | 2017-03-10 15:59:31.97 | 6893 (belum diset) | ø           | 1             |
| 2    | rizal@beeaccounting.com | Rizal    | (belum diset) | (belum diset)          | (belum diset)      | 1           | 1             |
| 2    | rizal@beeaccounting.com | Rizal    | (belum diset) | (belum diset)          | (belum diset)      | Ø           |               |

Gambar 1.22. Setting Kas & Cabang

4. Lalu tambahkan cabang dan kas kasir yang akan digunakan nanti. Kas kasir yang di atur nanti adalah kas yang akan menampung uang dari kasir tersebut.

| lanajemen Pengguna             |                |
|--------------------------------|----------------|
| User 😤 Grup 🔍 Privilege 🌡 Role | Combo Setting  |
| Luser rizal@beeaccounting.com  | ☞ Setting      |
| Email rizal@beeaccounting.com  | Cabang •       |
|                                | Gudang v       |
|                                | Kas/Bank Kas * |
|                                | Sales *        |
|                                |                |
| 🕞 Bata                         | 🗈 Simpan       |
|                                |                |

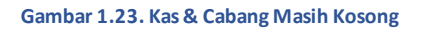

| User rizal@beeaccounting.com rizal@beeaccounting.com | Cohang   | Durahaya ki a               |
|------------------------------------------------------|----------|-----------------------------|
| Nama Rizal                                           | Cabarig  | Sulavaya * *                |
|                                                      | Gudang   | Gudang •                    |
|                                                      | Kas/Bank | IDR - Kas Kasir 1 (SBY) × * |
|                                                      | Sales    | Sales                       |
|                                                      |          |                             |
|                                                      |          |                             |

Gambar 1.24. Contoh Jika Per-Cabang

| Jser 🍟 Grup 🔍 Privilege 🌡 P   | Role 🖉 Combo   | @ Setting             |
|-------------------------------|----------------|-----------------------|
| Luser rizal@beeaccounting.com | 🕼 Setting      |                       |
| Email rizal@beeaccounting.com | Cabang         | Surabava × ·          |
| Nama Rizal                    |                |                       |
|                               | Gudang         | Gudang                |
|                               | Kas/Bank       | IDR - Kas Kasir 1 × v |
|                               | Sales          | Sales •               |
|                               |                |                       |
|                               | _              |                       |
| e                             | Batal 🖹 Simpan |                       |

Gambar 1.25. Contoh Jika Hanya 1 Cabang (Default Sistem)

5. Jika selesai pilih |Simpan|

# 1.6. SETTING DEFAULT KAS

Setting default kas ini digunakan untuk mengatur kas yang akan digunakan untuk memberikan modal kepada kasir nantinya. Untuk mengaturnya anda bisa mengikuti langkah berikut :

- 1. Masuk ke menu [Sistem] → [Pengaturan Sistem]
- 2. Pada kolom cari cepat isikan "CASHID\_DEFAULT"
- 3. Lalu klik |Cari|

| 🙈 Beecloud                  |                                        |            | 🅕 hafis@beea   | accounting.com (Cafe Bee) (GOLD) |
|-----------------------------|----------------------------------------|------------|----------------|----------------------------------|
| Carl Panduan q Daft         | ar Pengaturan Sistem                   | n          |                |                                  |
| A Dashboard                 | / Daftar Pengaturan Sistem             |            |                |                                  |
| 📽 Sistem 🚽 🔂 Q Cari         | i Pengaturan Sistem                    |            |                |                                  |
| 🌣 Pengaturan Sistem 🚽 2 🛛 🛚 | Modul Semua *                          | Cari Cepat | CASHID_DEFAULT | <b>-</b> 3                       |
| 🕍 Manajemen Pengguna        |                                        |            |                | Ŭ                                |
| 🛱 Perusahaan                |                                        |            | 2              |                                  |
| 🗈 Setting Akun              |                                        | Q Cari     | £)             |                                  |
| 🔳 Nomor Transaksi           |                                        |            |                |                                  |
| Riwayat Aktifitas           | ngaturan Sistem                        |            |                | Showing 1-1 of 1 item.           |
| 🔩 Kunci Transaksi Kode      |                                        | Modul 12   | Keterangan     | Setting                          |
| Query Lain-lain     CASHID  | DEFAULT                                | SYS        | Kas Default    | CASH00 4-5                       |
| 🖩 Set Saldo Awal 🛛 <        |                                        |            |                |                                  |
| 🖩 Impor Data 🧹 🧹            | 1                                      |            |                |                                  |
|                             |                                        |            |                |                                  |
| ोंस Pembelian < © 2017 PT.  | . BITS Milartha   All Rights Reserved. |            |                | ^                                |

Gambar 1.26. Setting Kas Default Jika 1 Cabang

- 4. Pada baris "CASHID\_DEFAULT" dan kolom "Setting" klik CASH00
- 5. Lalu rubah seperti berikut dan klik **|Update|**

| Modul Semua     Q Cari     Q Cari< | Cari Penga   | turan Sistem |          |               |                |                   |
|----------------------------------------------------------------------------------------------------|--------------|--------------|----------|---------------|----------------|-------------------|
| Q Cari       Ø Edit Setting         Pengaturan Sistem       IDR - Kas Utama         de       Modul I!       Keterangan         SHID_DEFAULT       SYS       Kas Default                                                                                                    | Modul        | Semua        | Ŧ        | Cari Cepat    | CASHID_DEFAULT |                   |
| Q Cari                                                                                                    |              |              |          |               |                |                   |
| Pengaturan Sistem     IDR - Kas Utama       de     Modul Iš       Keterangan     ± Update       SHID_DEFAULT     SYS                                                                                                    |              |              |          | <b>Q</b> Cari |                | C Edit Setting X  |
| de Modul I <sup>5</sup> Keterangan ± Update<br>SHID_DEFAULT SYS Kas Default CASH00                                                                                                    | 8 Dongaturan | Sistem       |          |               |                | Clarification     |
| Modul II     Keterangan       SHID_DEFAULT     SYS       Kas Default                                                                                                    | si engaturan | Distern      |          |               |                | IDR - Kas Utama 🔹 |
| SHID_DEFAULT SYS Kas Default CASH00                                                                                                    | de           |              | Modul 12 | к             | eterangan      | 🛓 Update          |
|                                                                                                    | SHID_DEFAULT |              | SYS      | К             | as Default     | CASH00            |
|                                                                                                    | « 1 »        |              |          |               |                |                   |

Gambar 1.27. Sistem Setting Default Kas Modal

| 📽 Pengaturan Sistem |          |             | Showing 1-1 of 1 item. |
|---------------------|----------|-------------|------------------------|
|                     |          |             |                        |
| Kode                | Modul 12 | Keterangan  | Setting                |
| CASHID_DEFAULT      | SYS      | Kas Default | 1                      |
|                     |          |             |                        |
| « 1 »               |          |             |                        |

Gambar 1.28. Atur ke 1

Setting ini wajib dilakukan jika anda hanya memiliki 1 outlet dan saat membuat master sebelumnya tidak mensetting "kas modal".

# 1.7. LOGIN/SCAN BPM CLOUD

Untuk bisa login ke aplikasi anda perlu melakukan scan qr-code pada Beecloud. Langkah pertama lakukan login ke aplikasi <u>app.beecloud.id</u> dengan menggunakan user utama atau user yang memiliki akses ke menu **[Sistem] → [Manajemen Pengguna] → [User]** 

Selanjutnya klik icon kunci 🔦 pada user **UTAMA / Akun Utama** (Gambar 1.29).

|    |                         |       |               |                            |                 | 2 F   | tefresh 🕂 T | ambah Baru    |
|----|-------------------------|-------|---------------|----------------------------|-----------------|-------|-------------|---------------|
| Da | aftar User              |       |               |                            |                 |       | Showing 1   | -2 of 2 items |
| ŧ  | Email                   | Nama  | Pegawai       | Last Login Time            | Last Login From | Aktif | Akun Utama  | Aksi          |
|    | hafis@beeaccounting.com | Hafiz | (belum diset) | 2017-03-07 13:31:56.218497 | (belum diset)   | ~     | ~           | ● ≠ îi        |
|    | venny                   | Venny | (belum diset) | 2017-02-16 02:32:07.197064 | (belum diset)   | *     | ×           | ©∕îû<br>₩     |
|    |                         |       |               |                            |                 |       |             |               |

Gambar 1.29. Pilih API Key

Lalu buka aplikasi BPM Cloud pada handphone atau tablet anda, hingga pada menu scan qr-code. (Gambar 1.30)

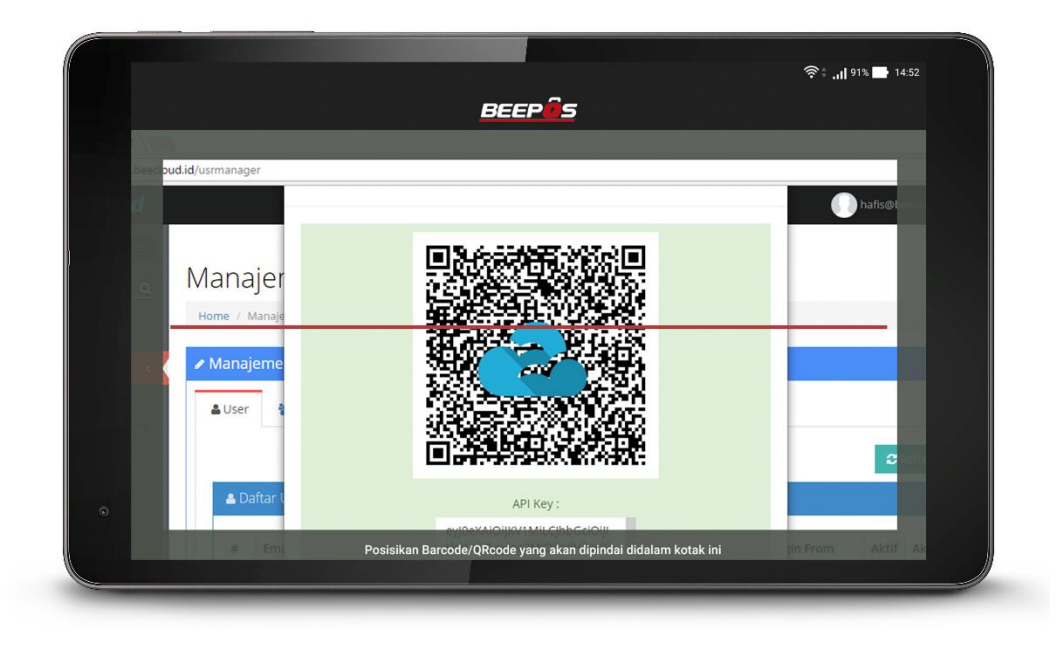

Gambar 1.30. Scan Kode QR

Dan berikut adalah tampilan jika proses scan qr-code berhasil (Gambar 1.31)

|                   | -                                                 | ·◆· • • • • • • • • • • • • • • • • • • |
|-------------------|---------------------------------------------------|-----------------------------------------|
|                   | BEEPUS                                            |                                         |
|                   |                                                   |                                         |
| oud.id/usrmanager |                                                   |                                         |
|                   |                                                   | nafis@t                                 |
| Manajer           |                                                   |                                         |
| Manajer           | Informasi                                         |                                         |
| Home / Manaje     | User hafis@beeaccounting.com Sukses Terverifikasi |                                         |
| 🖉 Manajeme        | ок                                                |                                         |
|                   | No. to compare the second second                  |                                         |
| LUser             |                                                   |                                         |
|                   |                                                   | 2                                       |
| A Daftar I        |                                                   |                                         |
|                   | API Rey :                                         |                                         |
|                   |                                                   |                                         |

Gambar 1.31. Scan Berhasil

Setelah berhasil, pilih lokasi cabang sesuai dengan lokasi anda (Gambar 1.32)

| Pilih Cabang |          | BEEPÔS  |         | ᅙ 🛊 📶 98% 📑 14:09 |
|--------------|----------|---------|---------|-------------------|
|              |          |         |         |                   |
|              |          |         |         |                   |
|              |          |         |         |                   |
|              | =        | -       | _       |                   |
|              | Surabaya | Jakarta | Bandung |                   |
|              |          |         |         |                   |
|              |          |         |         |                   |
|              | 5        |         |         |                   |

Gambar 1.32. Pilih Cabang

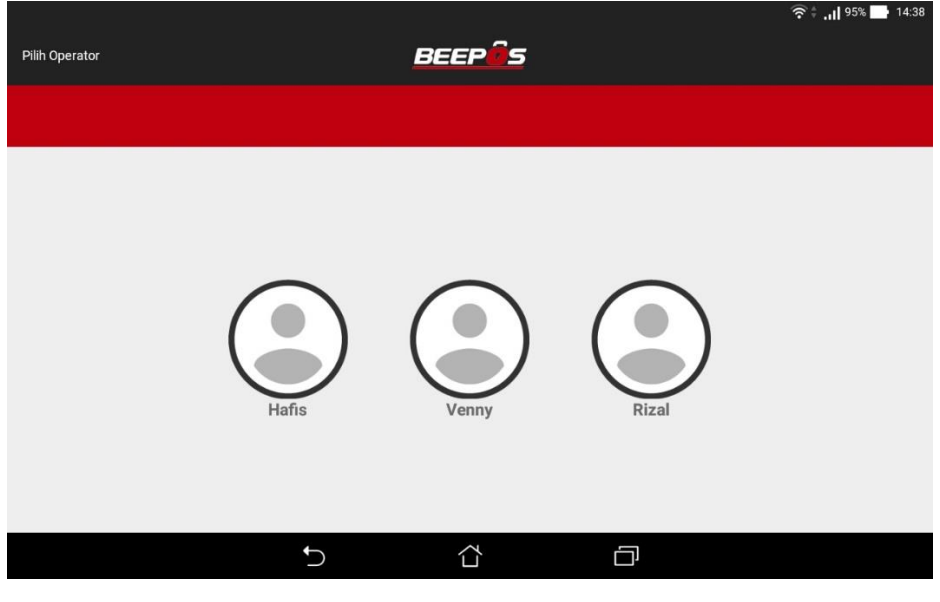

Selanjutnya pilih operator yang digunakan (Gambar 1.33)

Gambar 1.33. Pilih User Login

Dan berikut adalah tampilan depan BPM Cloud (Gambar 1.34)

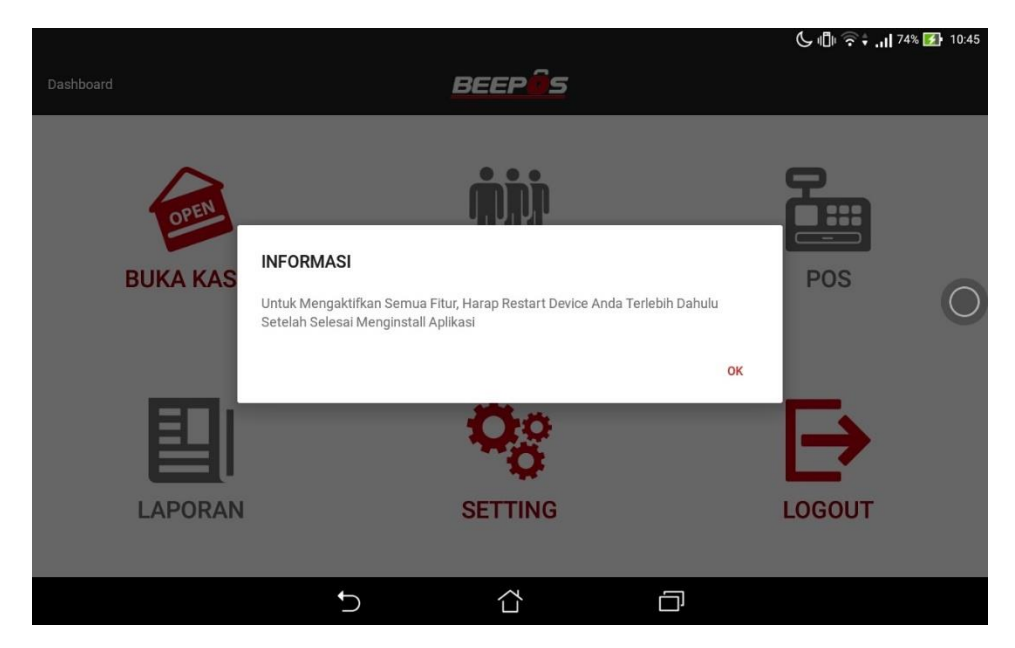

Gambar 1.34. Tampilan Awal

#### Selanjutnya restart tablet anda. Agar aplikasi dapat berjalan dengan baik 💭

**Note**: Jika anda memiliki permasalahan ketika scan, seperti camera yang tidak mau terbuka untuk scan atau tampilannya hanya hitam gelap. Bisa jadi device yang anda gunakan harus melakukan pengaturan terlebih dahulu agar aplikasi BPM Cloud bisa membuka aplikasi camera pada device anda. Untuk caranya bisa langsung anda cek pada halaman berikut <u>www.beecloud.id/z/aksescamera</u>

# 1.8. SETTING PRINTER

Untuk bisa mencetak nota dari transaksi yang anda buat nanti. Anda harus melakukan setting / pairing terlebih dahulu, antara printer dan tablet anda.

- 1. Buka aplikasi dan masuk ke menu [Setting]
- 2. Selanjutnya pilih menu [Print]
- 3. Pilih [Hubungkan Printer] via Bluetooth

| Dashboard | BEEP@S                                           |
|-----------|--------------------------------------------------|
|           |                                                  |
| Settings  |                                                  |
| 🖶 Print   | Print                                            |
| ≡ Utility |                                                  |
| e Sync    | Printer Struk<br>Aktif                           |
| Nota      | Pilih Jenis Printer<br>Bluetooth                 |
|           | Hubungkan Printer<br>via Bluetooth               |
|           | Cetak Salinan Struk<br>1                         |
|           | <b>Print Rekap</b><br>Ketika melakukan Rekap Kas |
|           |                                                  |
|           |                                                  |
|           | 👞 🔺 🛎 11:06 🛜 🖉 💈 🖻                              |

Gambar 1.35. Hubungkan Printer

- 4. Nyalakan printer bluetooth anda
- 5. Pilih Printer yang digunakan (Gambar 1.36)

| Dashboard        | BEEPÔS                             |              |
|------------------|------------------------------------|--------------|
|                  |                                    |              |
| Settings         |                                    |              |
| Brint            | BPMCloud                           |              |
|                  | Printer Terdeksi                   |              |
| Otility     Sync | P25_055109_01<br>00:08:1B:95:97:73 | ON           |
| Nota             | RP58BU<br>00:0E:0E:03:11:98        |              |
|                  | wonderwall<br>18:4F:32:94:6B:CE    |              |
|                  | ubuntu-0<br>DC:85:DE:06:71:B5      |              |
|                  | Ріші Окалінскар Каз                |              |
|                  |                                    |              |
|                  |                                    |              |
|                  |                                    | ■ 11:06 \ 20 |

Gambar 1.36. Pilih Printer

6. Tunggu hingga proses koneksi selesai (Gambar 1.37)

| Dashboard | BEEPês                                           |                   |
|-----------|--------------------------------------------------|-------------------|
|           |                                                  |                   |
| Settings  |                                                  |                   |
| 🖶 Print   |                                                  |                   |
| ≡ Utility |                                                  |                   |
| 😫 Sync    | Drintor Cirula                                   |                   |
| 🗮 Nota    | Connecting Printer P25_055109_01                 |                   |
|           | via Bluetooth                                    |                   |
|           | Cetak Salinan Struk                              |                   |
|           | <b>Print Rekap</b><br>Ketika melakukan Rekap Kas |                   |
|           |                                                  |                   |
|           |                                                  |                   |
| Ĵ Î I     | <b>A</b>                                         | ■ 11:06 \\$ 2 \\$ |

Gambar 1.37. Tunggu Connecting Berhasil

7. Jika berhasil akan keluar tampilan seperti berikut (Gambar 1.38)

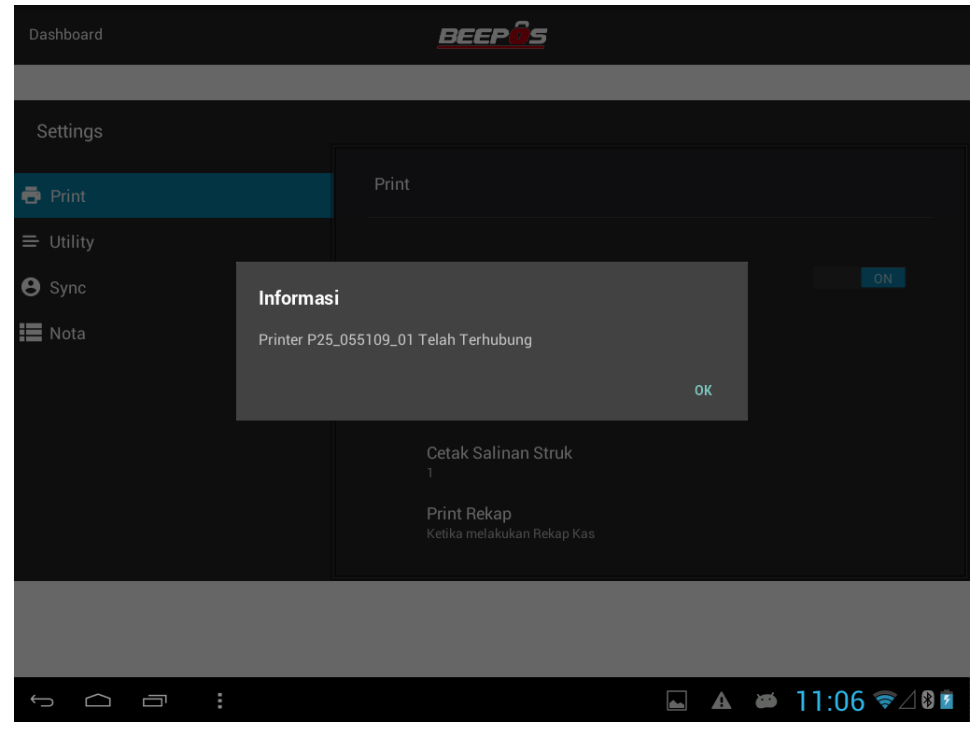

Gambar 1.38. Printer Terhubung

| Dashboard     | BEEPÜS                                               |
|---------------|------------------------------------------------------|
|               |                                                      |
| Settings      |                                                      |
| 🖶 Print       | Print                                                |
| ≡ Utility     |                                                      |
| <b>B</b> Sync | Printer Struk                                        |
| 🗮 Nota        | Pilih Jenis Printer<br>Bluetooth                     |
|               | Hubungkan Printer<br>P25_055109_01 00:08:1B:95:97:73 |
|               | Cetak Salinan Struk<br>1                             |
|               | <b>Print Rekap</b><br>Ketika melakukan Rekap Kas     |
|               |                                                      |
|               |                                                      |
|               | 🔺 🔺 🍽 11:07 ╤ 🖉 💈                                    |

Gambar 1.39. Tampilan Menu Print

Printer sudah bisa digunakan.

# 2. MENU

Setelah setting awal selesai, terdapat dua hal yang perlu anda persiapkan. Yaitu :

- 1. Kelompok menu/item/group
- 2. Menu/item/barang

Jika dua hal itu tersebut telah anda buat, anda sudah melakukan transaksi pada aplikasi. Jika anda sudah pernah mencoba menggunakan Beecloud, untuk pembuatan data/item awal lebih baik anda mulai dari group/kelompok item terlebih dahulu. Agar ketika anda membuat data master item nanti, anda tinggal memilih group yang sudah anda buat diawal.

Untuk pembuatan group dan item anda bisa membaca panduan dari ebook Beecloud dengan mendownloadnya di alamat berikut <u>www.beecloud.id/z/ebook</u>

#### 2.1. GROUP ITEM

Untuk mendapatkan tampilan yang lebih baik pada aplikasi nanti, disarankan group yang anda buat maksimal 1 level. Berikut contoh simple group yang bisa dibuat (Gambar 2.1)

| j≡ Daftar            |
|----------------------|
| 🖃 🏷 ALL              |
| Dessert              |
| Makanan              |
| Minuman              |
|                      |
|                      |
| 🛨 Tambah Baru 🕼 Edit |

Gambar 2.1. Group Item

Contoh pada sebelah kiri adalah contoh yang bisa anda gunakan (Gambar 2.2), sedangkan pada contoh sebelah kanan tidak disarankan tetapi tetap bisa anda gunakan (Gambar 2.3). Contoh pada sebelah kanan tidak disarankan karena pada level pertama akan keluar dari seluruh menu yang ada pada sub group ke dua.

Untuk pembuatan group ini bisa anda atur sendiri, sesuai keinganan anda. Tetapi ada lebih baiknya buat dan atur sesimple mungkin. Tentunya yang dapat membuat anda lebih mudah dan nyaman ketika menggunakannya transaksi nanti 😳

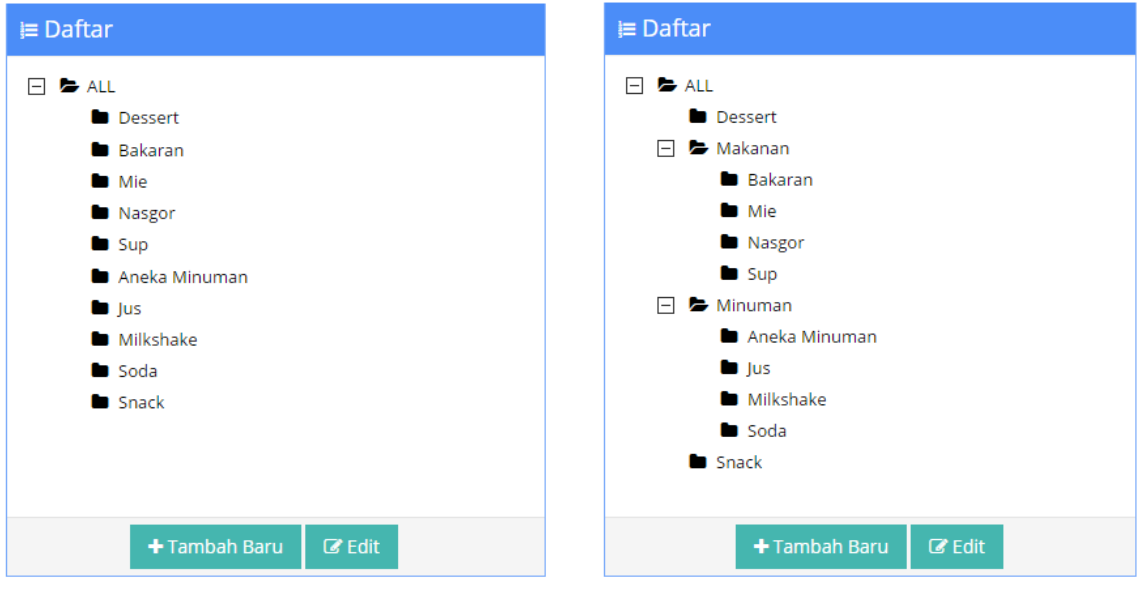

Gambar 2.2. Group Item 1 Level

Gambar 2.3. Group Item 2 Level

Untuk cara membuat group baru anda bisa mengikuti panduan berikut :

#### 1. Buka menu [Master] → [Tipe] → [Item Grup 1] → Pilih "ALL" → |Tambah Baru|

| ♥ Item Group 1                                                |                    |                          |
|---------------------------------------------------------------|--------------------|--------------------------|
| i≡ Daftar                                                     | Editor             |                          |
|                                                               | Kode               | *                        |
| <ul> <li>Dessert</li> <li>Makanan</li> <li>Minuman</li> </ul> | Nama               | ALL                      |
|                                                               | Tipe Item          | Barang Jadi *            |
| + Tambah Baru                                                 | Pembelian          | Q ×                      |
| 2                                                             | HPP                | Q ×                      |
| -                                                             | Penjualan          | Q ×                      |
|                                                               | Retur<br>Penjualan | Q <b>×</b>               |
|                                                               |                    | 🕞 Batal 🖺 Simpan 🔒 Hapus |
|                                                               |                    | (                        |

Gambar 2.4. Tambah Group Item

- 2. Selanjutnya isi beberapa bagian seperti contoh (Gambar 2.5)
  - a. Kode Grup Bisa "AUTO" atau bisa diisi secara manul
  - b. Nama Grup Isi nama grup sesuai nama kelompok
  - c. Tipe Item Pilih "Barang Jadi" untuk barang yang terdapat stock

Akun default yang digunakan untuk hpp

- d. Akun Pembelian Akun default yang digunakan untuk pembelian
- e. Akun HPP
- f. Akun Penjualan Akun default yang digunakan untuk penjualan
- g. Retur Penjualan Akun default yang digunakan untuk retur penjualan

| Editor             |                       |    |     |
|--------------------|-----------------------|----|-----|
| Kode               | AUTO                  |    |     |
| Nama               | Snack                 |    |     |
| Tipe Item          | Jasa                  |    | × × |
| Pembelian          | Biaya Lain-lain       | Q  | ×   |
| HPP                | Harga Pokok Penjualan | Q  | ×   |
| Penjualan          | Penjualan             | Q  | ×   |
| Retur<br>Penjualan | Retur Penjualan       | Q  | ×   |
|                    | 🕞 Batal 🕒 Simpa       | in |     |

Gambar 2.5. Simpan Group

3. Jika selesai pilih |Simpan|

| J≡ Daftar            |
|----------------------|
| 🖃 陸 ALL              |
| Dessert              |
| Makanan              |
| Minuman              |
| Snack                |
|                      |
| 🛨 Tambah Baru 🕼 Edit |

Gambar 2.6. List Group

### 2.2. ITEM

Setelah pembuatan group item anda bisa membuat data master item. Selanjutnya bisa anda mulai untuk pembuatan master item. Untuk cara pembuatan master item baru anda bisa mengikuti panduan berikut :

- 1. Buka menu [Master] → [Item] → |Tambah Baru|
- 2. Pada tab Spesifikasi ini yang wajib diisikan adalah
  - A. Kode item
  - B. Nama item
  - C. Tipe Item dan
  - D. Item Group 1

#### Tambah Item

| Home / Daftar Ite | m / Tambah Iten | 1          |          |           |               |             |          |
|-------------------|-----------------|------------|----------|-----------|---------------|-------------|----------|
| 🛭 Item            |                 |            |          |           |               |             |          |
| 🛢 Spesifikasi     | <b>⊘</b> Satuan | 🛲 Supplier | Stock    | 🔳 Pajak   | \$ Harga Jual | 🗐 Akuntansi | 🖾 Gambar |
| Kode              | AUTO            |            |          |           | Pakai PID     |             |          |
| Barcode           |                 |            |          |           | Unik PID      |             |          |
| Nama              | Nasi Goreng S   | eafood     |          |           | SO Pakai PID  |             |          |
| Nama Alias        | Nasi Goreng S   | ieafood    |          |           | PO Pakai PID  |             |          |
| Tipe Item         | Jasa            |            | × v      |           |               |             |          |
| Merek             | Pilih Merk      |            |          | •         |               |             |          |
| Item Group<br>1   | Makanan         | Q ×        |          |           |               |             |          |
| Item Group<br>2   |                 | Q X        |          |           |               |             |          |
| Item Group<br>3   |                 | Q X        |          |           |               |             |          |
| Keterangan        |                 |            |          |           |               |             |          |
|                   |                 |            |          |           |               |             |          |
|                   |                 |            |          | h         |               |             |          |
|                   | ✓ Aktif         |            |          |           |               |             |          |
|                   |                 |            | Oliveral |           |               |             |          |
|                   |                 |            | (⊖ Kemba | li 🖹 Simj | pan           |             |          |

Gambar 2.7. Spesifikasi Item

**Note :** Selain itu yang lain opsional. Selain tab spesifikasi yang tidak kalah penting lainnya adalah setting satuan yang digunakan untuk pembelian dan penjualan nantinya.

Untuk tipe item yang paling umum digunakan adalah Barang Jadi dan Jasa.

🖊 🛛 Barang Jadi

Tipe item yang digunakan apabila barang yang anda jual memiliki sebuah wujud dan memiliki nilai pokok dan tentunya memiliki stock.

∔ Jasa

Tipe item yang digunakan apabila yang anda jual berupa service/layanan ataupun barang yang tanpa perlu perhitungan stock. Contohnya seperti menjual makanan.

 Pada tab "Satuan" terdapat kolom Satuan-1, Satuan-2, dan Satuan-3 Kegunaaan Satuan-2 dan Satuan-3 adalah untuk menambahkan satuan yang lebih besar di bandingkan Satuan-1, contoh :

Satuan-1 : PACK

Satuan-2 : DUS Isi : 10 PCS << isi adalah konversi 1 DUS yang berisi 10 PCS Satuan-3 : KODI isi : 20 PCS << isi adalah konversi 1 KODI yang berisi 20 PCS Nilai konversi selalu pada Satuan-1, Jadi Satuan-2 adalah satuan yang lebih besar dibandingkan Satuan-1, dan Satuan-3 adalah satuan yang lebih besar lagi.

|                 | -1, yallu        | PORSI.                     |        |           |               |                 |          |
|-----------------|------------------|----------------------------|--------|-----------|---------------|-----------------|----------|
| 🗣 ltem          |                  |                            |        |           |               |                 |          |
| 😂 Spesifikasi   | <b>⊘</b> Satuan  | 🛲 Supplier                 | Stock  | 🔳 Paja    | ik 💲 Harga Ju | ial 🕒 Akuntansi | 🖾 Gambar |
| Satuan -1 POR   | 51               |                            |        |           |               |                 |          |
| Satuan -2       |                  |                            |        | lsi -2    | 0             | PORSI 📋         |          |
| Satuan -3       |                  |                            |        | lsi -3    | 0             | PORSI 📋         |          |
| Satuan Default  | Pembelian/F      | <sup>p</sup> enjualan/Stoc | k      |           |               |                 |          |
| Satu<br>Pembeli | ian PORSI<br>ian |                            | 3      |           |               |                 |          |
| Satuan Penjua   | lan PORSI        |                            | C      |           |               |                 |          |
| Satuan Sto      | ock PORSI        |                            | C      |           |               |                 |          |
|                 |                  |                            |        |           |               |                 |          |
|                 |                  |                            | € Kemb | ali 🛛 🖹 S | impan         |                 |          |

**Tetapi** karna yang kita buat adalah makanan (JASA). Maka yang perlu kita isi hanya pada Satuan-1, yaitu PORSI.

Gambar 2.8. Satuan Item

- 4. Selanjutnya atur harga jual pada makanan tersebut pada tab menu "Harga".
- 5. Isi pada kolom harga 1 dan level retail.

| Harga li     | ıal          |                              |          |         |          |         |          |
|--------------|--------------|------------------------------|----------|---------|----------|---------|----------|
| i lai ga ji  | Jai          |                              |          |         |          |         |          |
| Mata Uang    | Rupiah       | <ul> <li>+ Tambah</li> </ul> | 🗎 Hapus  |         |          |         |          |
|              |              |                              |          |         |          |         |          |
| Level Harg   | ga Mata Uang | Harga 1                      | Diskon 1 | Harga 2 | Diskon 2 | Harga 3 | Diskon 3 |
| Retail       | IDR          | 18,000                       | 0        | 0       | 0        | 0       | 0        |
| Partai kecil | IDR          | 0                            | 0        | 0       | 0        | 0       | 0        |
| Grosir       | IDR          | 0                            | 0        | 0       | 0        | 0       | 0        |
|              |              |                              |          |         |          |         |          |

Gambar 2.9. Atur Harga Jual

6. Selanjutnya atur gambar dari objek item makanan yang akan dibuat pada tab menu "**Gambar**". Pilih Browse untuk mengambil gambar yang akan digunakan.

| Spesifikasi |           | 🚚 Supplier     | Stock     | 🔳 Pajak | \$ Harga Jual     | Akuntar    | nsi 🔚 Gambar |
|-------------|-----------|----------------|-----------|---------|-------------------|------------|--------------|
| Image Fil   | •         |                | these and |         |                   |            | *            |
|             |           |                |           |         |                   |            |              |
|             |           |                |           |         |                   |            |              |
|             | Nasi      | Goreng Seafood | .jpg      | 9       | 01                | Remove 📁 🚖 | Browse       |
|             | Nasi Gore | eng Seafood    |           |         | vasi Goreng Seafo | od         |              |
|             |           |                |           |         |                   |            |              |
|             |           |                |           |         |                   |            |              |

Gambar 2.10. Atur Gambar

7. Jika semua telah diisi pilih **|Simpan|** untuk mengakhiri

**Note :** Untuk tab menu lain adalah opsional bisa diisi bisa tidak.

# 3. TRANSAKSI

Sebelum anda bisa menginputkan transaksi ada beberapa hal yang perlu anda ketahui.

- 1. Buka Kasir
- 2. Order
- 3. Antrian atau Keep Order
- 4. Setor Kasir

Seluruh transaksi yang terbuat pada BPM Cloud nanti akan terposting ke Beecloud sebagai draft. Jadi anda harus mempostingnya agar benar-benar tercatat sebagai pendapatan.

#### 3.1. BUKA KASIR

Agar bisa segera melakukan transaksi penjulan, anda sebagai user/kasir harus membuka kasir terlebih dahulu. Lalu apa itu buka kasir dan apa fungsinya ?

Sama halnya seperti keadaan real/kenyataan ketika anda berjualan, jika akan mulai beroperasi tentunya kasir tersebut membutuhkan uang modal untuk uang kembalian ketika transaksi nanti. Hal tersebut juga dilakukan di sistem, buka kasir ini tujuannya adalah memberikan modal awal kepada user/kasir yang akan memulai transaksi.

Untuk nilainya bisa anda atur sesuai dengan kebutuhan. Untuk bisa memberikan modal kepada kasir, buka kasir terlebih dahulu. Dengan cara :

- 1. Klik menu [Buka Kasir]

Gambar 3.1. Tampilan Awal

- 2. Klik/pilih pada kolom "Modal"
- 3. Selanjutnya isikan nominal modal kasir
- 4. Jika selesai pilih | Buka Kasir |

| 🖸<br>Buka Kasir |   | BEEPÍS              |              | \widehat 🗘 , <b>।  </b> 95% 📑 14:39 |
|-----------------|---|---------------------|--------------|-------------------------------------|
|                 |   |                     |              |                                     |
| ľ               | 2 | Shift<br>Modal<br>₽ | 1<br>200,000 |                                     |
|                 | ţ |                     | D            |                                     |

#### Gambar 3.2. Buka Kasir

" HEHE... BURUAN SCROLL KE BAWAH 😂

## 3.2. ORDER

Untuk dapat membuat transaksi penjualan/order, anda bisa mengikuti langkah berikut

1. Buka Aplikasi dan buka menu **[POS]** 

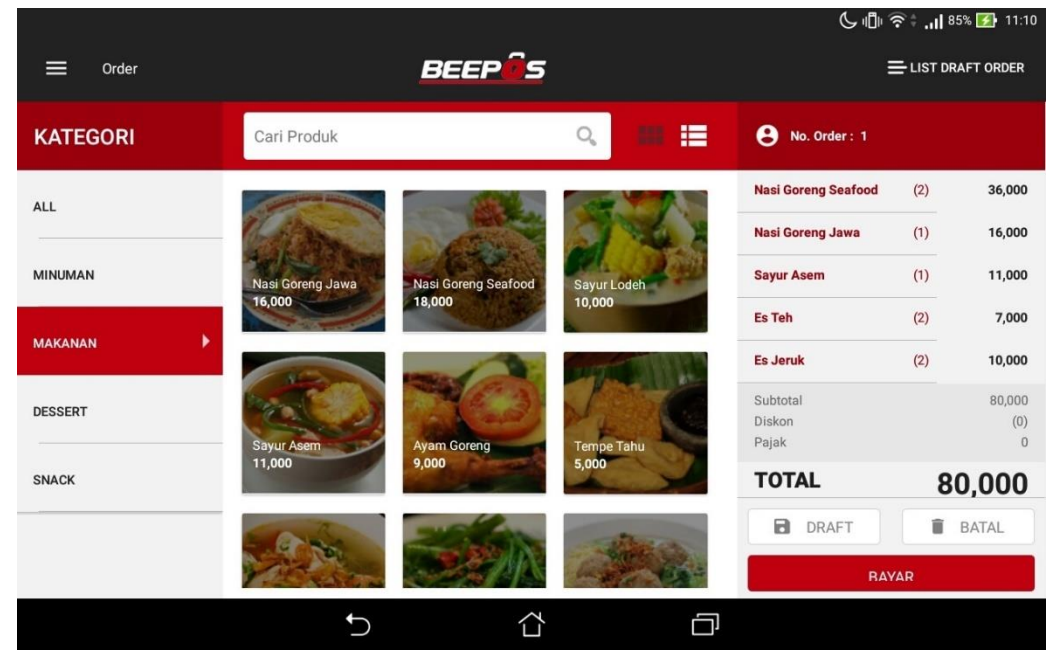

Gambar 3.3. Order

- 2. Klik gambar untuk mulai order
- 3. Pilih menu |Bayar|
- 4. Pilih nomor meja, jika selesai pilih **|OK|**

| -        |             |         |          |         | Ç ∰ ≶   | ° <b>‡ .⊪</b> 85 | 5% 🛃 11:10    |
|----------|-------------|---------|----------|---------|---------|------------------|---------------|
| Order    |             | RFFP    | <u> </u> |         | =       | LIST DR          |               |
| KATEGORI | Pilih Nomor | Meja    |          |         | der: 1  |                  |               |
| ALL      | Meja 1      | Meja 2  | Meja 3   | Meja 4  | Seafood | (2)              | 36,000        |
|          | Meja 5      | Meja 6  | Meja 7   | Meja 8  | Jawa    | (1)              | 16,000        |
| MINUMAN  | Meja 9      | Meja 10 | Meja 11  | Meja 12 |         | (1)              | 11,000        |
| MAKANAN  | Meja 13     | Meja 14 | Meja 15  | Meja 16 |         | (2)              | 7,000         |
| DESSERT  | Meja 17     | Meja 18 | Meja 19  | Meja 20 |         |                  | 80,000<br>(0) |
| SNACK    |             |         |          |         | -       | 8(               | າດດດ          |
|          | LEWATI      |         | BA       | TALOK   | AFT     | 1                | BATAL         |
|          |             |         |          |         | BAYA    | R                |               |
|          | 5           |         |          | D       |         |                  |               |

Gambar 3.4. Pilih no Meja

- 5. Pilih atau Isi jumlah bayar, sesuai nominal bayar dari pelanggan/customer
- 6. Pilih **|Tunai|** atau **|Debit|**

|                    |            | - 2 -        | (j. 1) | ]   🎅 🕇 📶 85% 🛃 11:10 |
|--------------------|------------|--------------|--------|-----------------------|
| Pembayaran         | BEE        | POS          |        |                       |
| METODE PEMBAYARAN  |            | No. Order: 1 |        |                       |
| TOTAL BELANJA      | Rp 80.000  | 7            | 8      | 9                     |
| JUMLAH DIBAYAR     | Rp 100,000 | 4            | 5      | 6                     |
| Rp 100,000         | Rp 80,000  | 1            | 2      | 3                     |
| <b>R</b> p 100,000 | Pr 80,000  | 0            | 00     | ×                     |
|                    |            | DEBIT        |        | TUNAI                 |
|                    | 5 L        | ) (          | כ      |                       |

Gambar 3.5. Pilih/Isi Jumlah Bayar

#### 7. Nota akan tercetak dan |Selesai|

| -    |                           |      |                              | S 🗐 🗟 🕯 📶 85% 🛃                                      | 11:10 |
|------|---------------------------|------|------------------------------|------------------------------------------------------|-------|
| Prev | iew Pembayaran            |      |                              | BEEPés                                               |       |
| IN   | VOICE                     |      |                              |                                                      |       |
|      | 21 Mar 2017 11<br>• Venny | 1:10 | Invoice : 1<br>Cust : Meja 1 |                                                      |       |
|      | ITEM                      | QTY  | HARGA                        |                                                      |       |
|      | Nasi Goreng Seafood       | (2)  | 36,000                       |                                                      |       |
|      | Nasi Goreng Jawa          | (1)  | 16,000                       |                                                      |       |
|      | Sayur Asem                | (1)  | 11,000                       | Kembali <b>Rp 20,000</b> dibayar dengan <b>TUNAI</b> |       |
|      | Es Teh                    | (2)  | 7,000                        | CETAK DUPLIKAT SELESAI                               |       |
|      | Es Jeruk                  | (2)  | 10,000                       |                                                      |       |
|      |                           |      | ţ                            |                                                      |       |

Gambar 3.6. Order Selesai

Untuk referensi fungsi pada menu transaksi yang lain bisa mengikuti panduan berikut :

#### A. Diskon

Ketika anda ingin memberikan diskon, anda juga menambahkannya ketika order. Berikut contohnya :

1. Klik salah satu menu/pesanan, misal "Nasi Goreng Jawa"

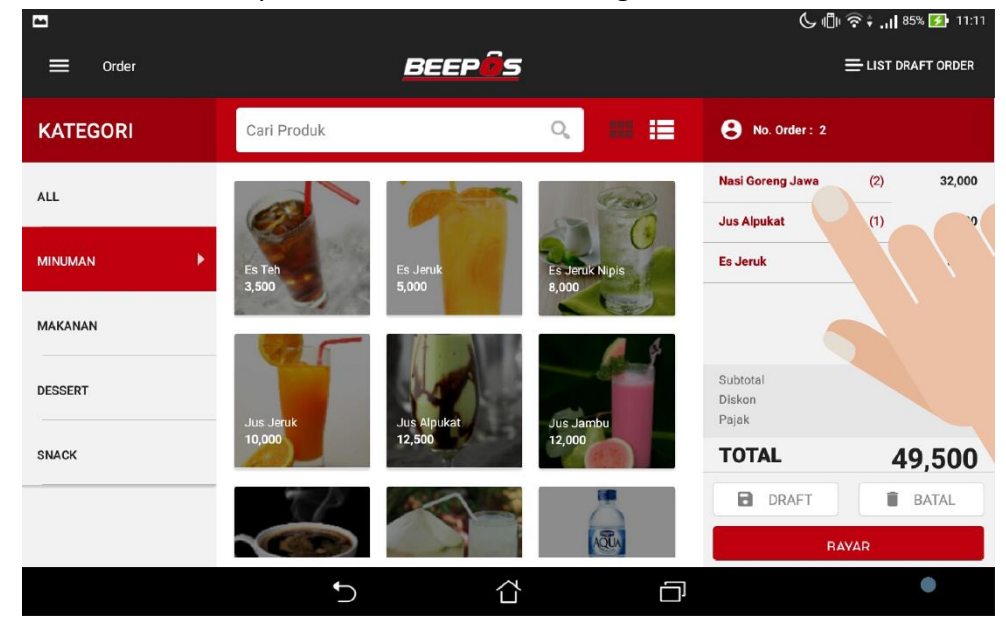

Gambar 3.7. Pilih Item

2. Lalu isi diskon pada kolom diskon, nilai diskon disini dalam bentuk persen

| Harga  |                      | 16,000 |
|--------|----------------------|--------|
| Jumlah | $\ominus$ $\oplus$ _ | 2      |
| Diskon |                      | 5 %    |

Gambar 3.8. Isi Jumlah Diskon

- 3. Selanjutnya pilih |Simpan|
- 4. Maka tampilan list order akan nambah seperti berikut

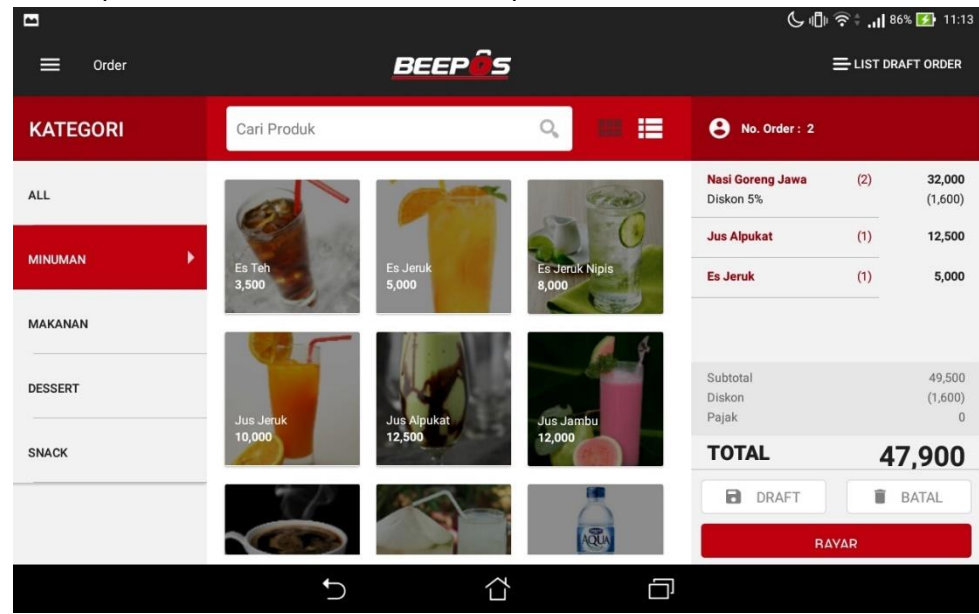

Gambar 3.9. Tampilan List Menu Setelah Diskon

#### B. Tambah / Edit Order

Atau jika anda ingin menambahkan qty secara langsung anda tinggal :

- 1. Jika ingin order 2 menu sama tinggal double klik/ketuk pada menu, atau
- Pada bagian kanan list order, klik pada menu yg ingin ditambahkan jumlah ordernya. Misal menambahkan menu "Jus Alpukat" sebanyak 1 porsi lalu tekan

| tanda | i 🕀 dan tanda | a Θ untuk   | mengura | angi juml            | ah.   |        |          |                          |
|-------|---------------|-------------|---------|----------------------|-------|--------|----------|--------------------------|
|       |               |             |         |                      |       | ı ج    | ı. ÷ 🗟 🖞 | 86% 🚺 11:13              |
|       | ≡ Order       |             | BEEPÔS  | 2                    |       |        |          | DRAFT ORDER              |
|       | KATEGORI      |             |         |                      |       | der: 2 |          |                          |
|       | ALL           | JUS ALPUKAT |         |                      |       | Jawa   | (2)      | <b>32,000</b><br>(1,600) |
|       | MINUMAN       | Harga       |         |                      | 12,5  | 00     | (1)      | 12,500                   |
|       | MAKANAN       | Jumlah      |         | $\ominus$ $\oplus$ _ |       | 1      | (1)      | 5,000                    |
|       | DESSERT       | Diskon      | -       |                      | 0     | %      |          | 49,500<br>(1,600)        |
|       | SNACK         | 葿 Hapus     | (       | 🖉 Batal              | Simpa | n      |          | °<br>47,900              |
|       |               |             |         |                      |       | DRAFT  | RAYAR    | BATAL                    |
|       |               | 5           | Ĺ       |                      | ð     |        |          |                          |

Gambar 3.10. Jumlah Awal Jus Alpukat

| C Order   | BE       | EPás               |        | د ع<br>= | <b>? ‡  86%</b><br>∃ list draf | 11:14 T ORDER            |
|-----------|----------|--------------------|--------|----------|--------------------------------|--------------------------|
| KATEGORI  |          |                    |        |          |                                |                          |
| ALL       |          |                    |        | Jawa     | (2)                            | <b>32,000</b><br>(1,600) |
| MINUMAN F | Harga    | 3- <u></u>         | 12,500 |          | (1)                            | 12,500                   |
| MAKANAN   | Jumlah   | $\ominus$ $\oplus$ | 2      |          | (1)                            | 5,000                    |
| DESSERT   | Diskon   |                    | 0 %    |          |                                | 49,500<br>(1,600)        |
| SNACK     | 📋 Hapus  | Ø Batal            | Simpan |          | 47                             | 。<br>,900                |
|           |          |                    | B DR   | AFT      | B/                             | ATAL                     |
|           | <b>→</b> | <u>ර</u>           | ð      |          |                                |                          |

Gambar 3.11. Jumlah Setelah Ditambah

- 3. Untuk batal pada salah satu pesanan, pilih tanda
- 4. Misal disini yang akan dihapus "Jus Jeruk"

|           |          |                    |         | 🕻 🗟 : ''' 86% 💽 11:14          |
|-----------|----------|--------------------|---------|--------------------------------|
|           | BE       | EPÔS               |         |                                |
| KATEGORI  |          |                    | rder :  |                                |
| ALL       | ES JERUK |                    | Jaw     | a (2) <b>32,000</b><br>(1,600) |
| MINUMAN 🕨 | Harga    |                    | 5,000   | (2) 25,000                     |
| MAKANAN   | Jumlah   | $\ominus$ $\oplus$ | 1       | (1) 5,000                      |
|           | Diskon   |                    | • %     | 62,000                         |
| DESSERT   | Hapus    | Ø Batal            | Simpan  |                                |
| SNACK     |          |                    |         | 60,400                         |
|           | TP X     |                    | B DRAFT | BATAL                          |
|           |          |                    |         | RAYAR                          |
|           | 5        | <u>ර</u> ර         | ]       |                                |

Hapus

Gambar 3.12. Hapus Salah Satu Pesanan

5. Lalu lanjutkan order seperti biasa.

#### C. Batal Order

Hal yang sering terjadi lainnya adalah batal pesanan. Batal pesanan ini adalah ketika kasir sudah menginputkan seluruh pesanan dari pelanggan/customer. Tetapi customer tidak jadi mengambil pesanannya. Untuk membatalkan pesanan/mengosongkan kembali list menu pesanan sebelumnya anda bisa pilih

BATAL di atas menu **|Bayar|**. Untuk membatalkan pesanan.

Setiap transaksi yang dibuat tidak bisa dihapus dari aplikasi. Jadi pastikan transaksi diinput dengan benar. Transaksi hanya bisa diedit melalui Backend atau Beecloud atau <u>app.beecloud.id</u>

#### 3.3. ANTRIAN ATAU KEEP ORDER

Salah satu hal yang sering terjadi pada usaha sejenis cafe/resto adalah meng-keep transaksi. Dan hal itu terjadi biasanya karena antri/ramai, sehingga terkadang agar tidak menghambat transaksi dengan pelanggan yang lain. Pesanan yang telah dibuat sebelumnya ditahan/disimpan sementara untuk nanti di lanjut kembali. Ketika sudah tahu pesanan yang lain yang ingin dipesan oleh pelanggan/customer untuk dimasukkan ke list order/pesanan.

Untuk menyimpan transaksi sementara pada BPM Cloud, anda bisa menyimpannya sebagai draft. Draft adalah salah satu fitur yang bisa anda gunakan untuk kasus seperti diatas tadi, yaitu men-keep atau menyimpan sementara pesanan/order.

Untuk dapat menyimpan transaksi sementara atau membuat draft anda bisa mengikuti cara berikut :

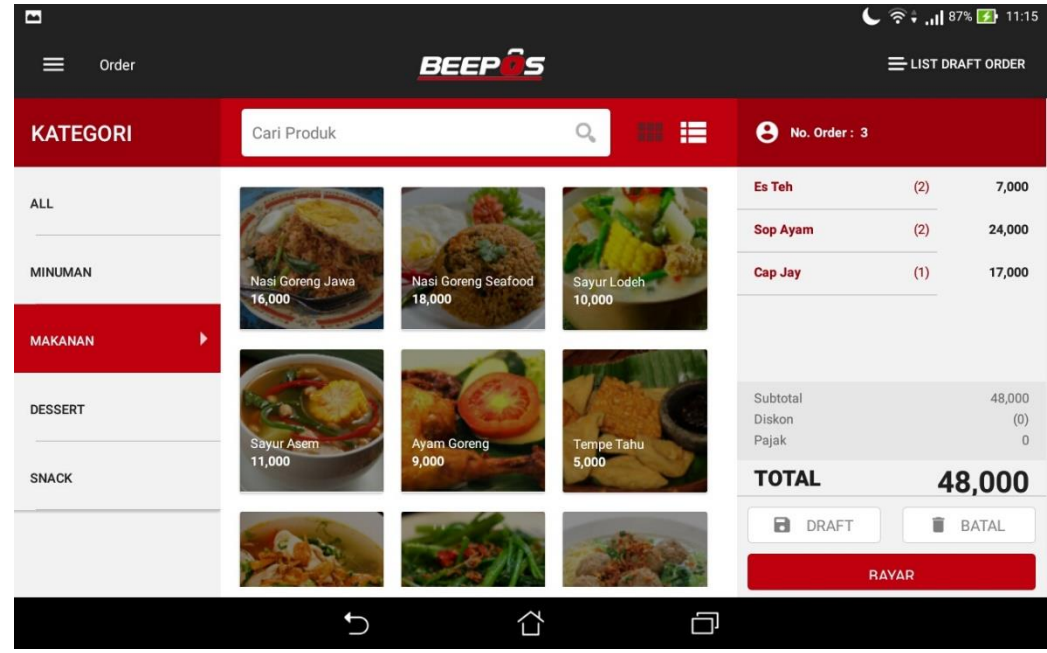

1. Misal disini sudah mengisikan beberapa pesanan

Gambar 3.13. List Order

- 2. Selanjutnya pilih DRAFT
- 3. Lalu pilih no meja dan **|OK|**

|           |             |         |         |         | ار، 🗟 🗟 🔾 | 7% 🛃 11:15            |
|-----------|-------------|---------|---------|---------|-----------|-----------------------|
| Order     |             | RFFP    | ŝ       |         |           |                       |
| KATEGORI  | Pilih Nomor | Meja    |         |         | der: 3    |                       |
| ALL       | Meja 1      | Meja 2  | Meja 3  | Meja 4  | (2)       | 7,000                 |
|           | Meja 5      | Meja 6  | Meja 7  | Meja 8  | (2)       | 24,000                |
| MINUMAN   | Meja 9      | Meja 10 | Meja 11 | Meja 12 | (1)       | 17,000                |
| makanan 🕨 | Meja 13     | Meja 14 | Meja 15 | Meja 16 |           |                       |
| DESSERT   | Meja 17     | Meja 18 | Meja 19 | Meja 20 |           | 48,000<br>(0)<br>0    |
| SNACK     | LEWATI      |         | BA      | TAL     | AFT T     | <b>8,000</b><br>BATAL |
|           | 1 Balan     |         |         |         | RAYAR     |                       |
|           | ţ)          |         |         |         |           |                       |

Gambar 3.14. Isi No Meja

4. Disini list order anda kosong kembali. Bisa anda lanjut ke order selanjutnya

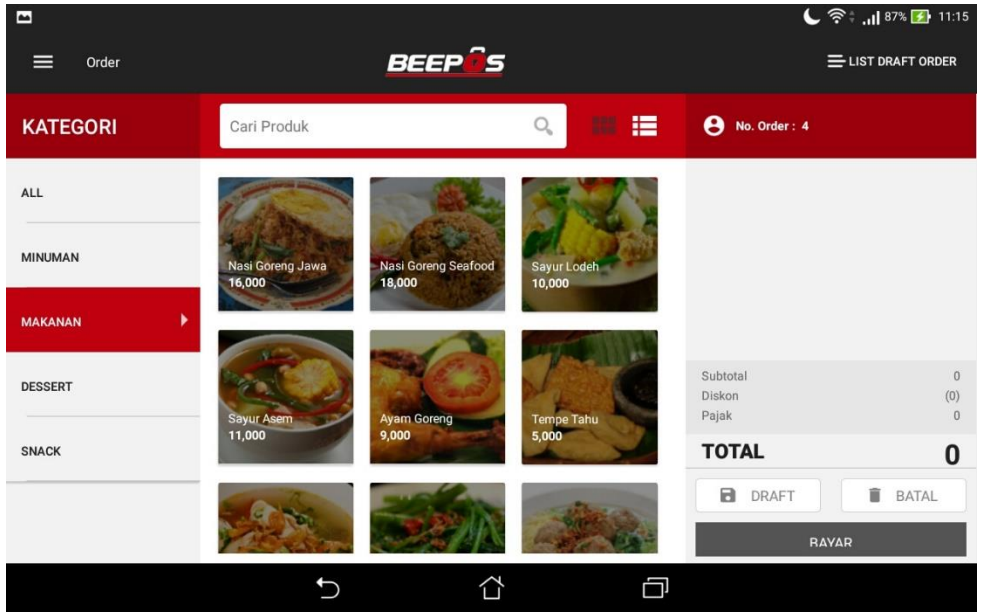

Gambar 3.15. List Order Kosong

- 5. Jika ingin mengambil lagi order yang belum selesai sebelumnya, pilih ≡ LIST DRAFT ORDER
- 6. Lalu pilih no order sebelumnya

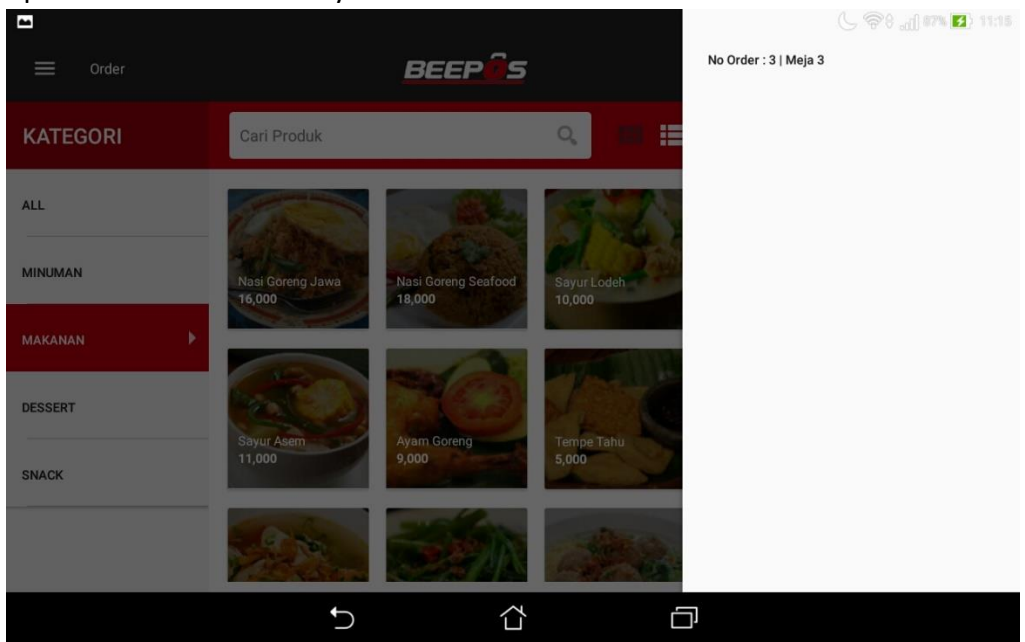

Gambar 3.16. List Order Gantung atau Draft

- 7. Maka akan tampil pesanan dari order yang belum selesai tadi
- 8. Lalu bisa anda lanjutnya kembali transaksi hingga selesai

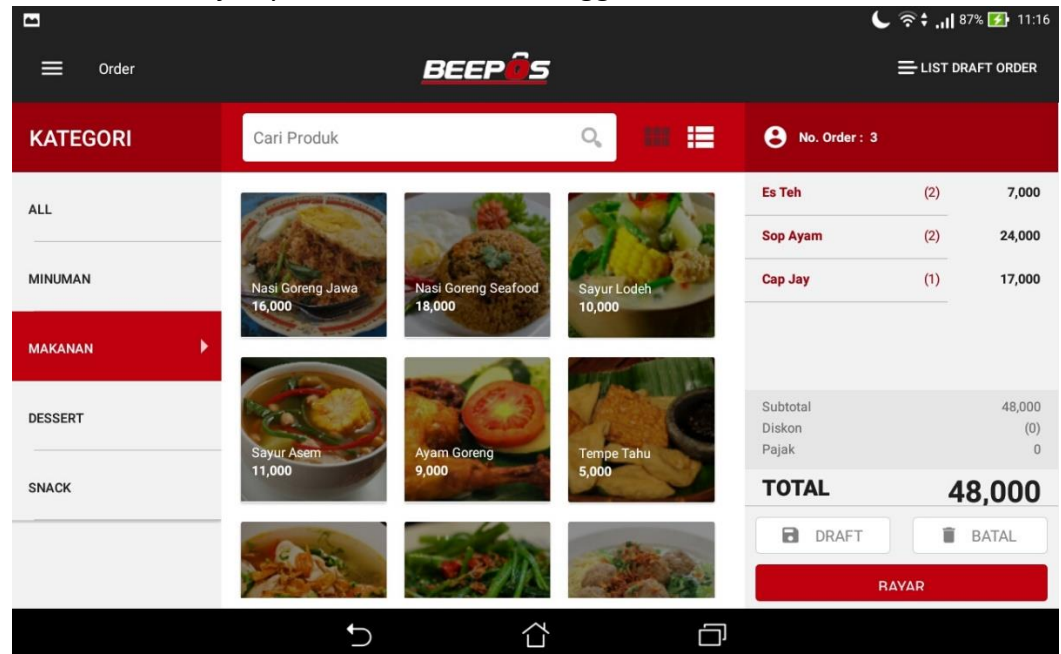

Gambar 3.17. Order

Selain cara tadi anda juga kembali ke menu awal

1. Lalu pilih menu [Draft]

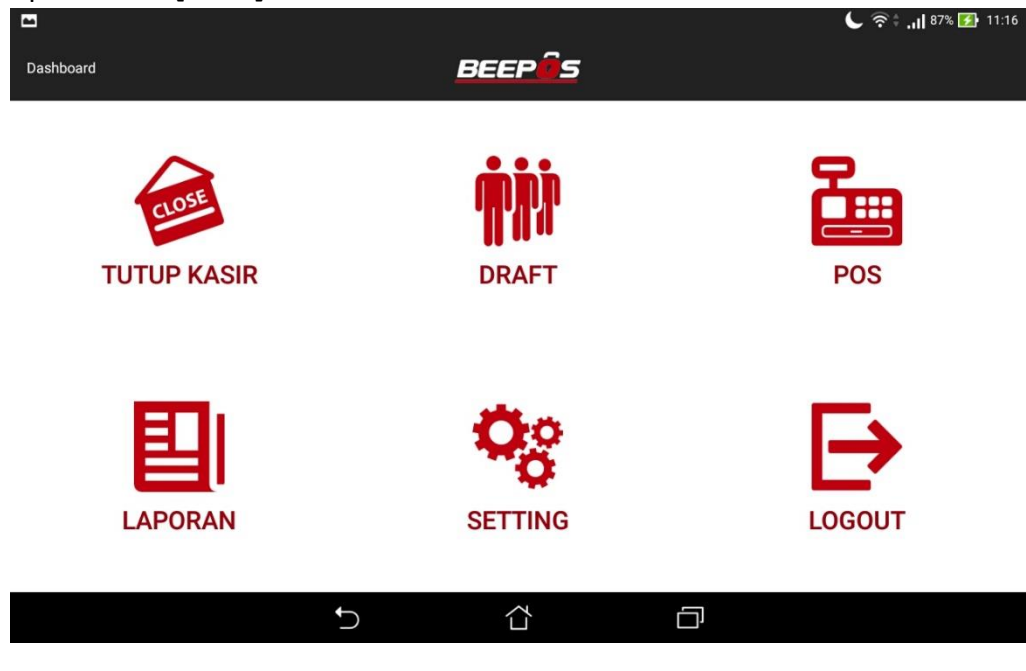

Gambar 3.18. Menu Awal

2. Dan pilih no order yang ingin dilanjut, dengan pilih |Edit|

| 🖬 📰 Draft Penjualan                       |                                            | BEEPÍS                                        |        |
|-------------------------------------------|--------------------------------------------|-----------------------------------------------|--------|
| FILTER                                    | Cari Draft                                 |                                               | Q      |
| Urutkan<br>Urutkan Berdasar 💌<br>Operator | 21 Mar 2017 11:15<br>Venny Total Transaksi | No Order: 3<br>Cust : Meja 3<br><b>48.000</b> |        |
| Hafiz 🗌<br>Venny 🗌                        | DIT EDIT                                   | HAPUS                                         |        |
|                                           |                                            |                                               |        |
| Apply                                     | Ċ                                          | <u>ර</u> ද                                    | ц<br>ц |

- 3. Maka akan tampil pesanan dari order yang belum selesai tadi
- 4. Lalu bisa anda lanjutnya kembali transaksi hingga selesai

|          | ,                                                                                           | C                           | 😤 🕯  87% 🛃 11:16   |
|----------|---------------------------------------------------------------------------------------------|-----------------------------|--------------------|
|          | BEEP                                                                                        |                             | ELIST DRAFT ORDER  |
| KATEGORI | Cari Produk Q 💷 🗮                                                                           | No. Order : 3               |                    |
| ALL      |                                                                                             | Es Teh                      | (2) 7,000          |
|          |                                                                                             | Sop Ayam                    | (2) 24,000         |
| MINUMAN  |                                                                                             | Cap Jay                     | (1) 17,000         |
| MAKANAN  |                                                                                             |                             |                    |
| DESSERT  | _                                                                                           | Subtotal<br>Diskon<br>Pajak | 48,000<br>(0)<br>0 |
| SNACK    | Selamat Datang<br>Silahkan Pilih Kategori Item Di Panel Kategori Sebelah Kiri Untuk Memulai | TOTAL                       | 48,000             |
|          |                                                                                             | DRAFT                       | BATAL              |
|          |                                                                                             | R/                          | IVAR               |
|          |                                                                                             |                             |                    |

Gambar 3.19. Order

Anda bisa menggunakan cara pertama atau kedua. Pilih yang paling mudah untuk anda gunakan

#### 3.4. SETOR KASIR

Ketika proses penjualan selesai, hal yang harus dilakukan kasir adalah menyetorkan hasil dari penjualan. Seperti halnya pada kondisi real, hal tersebut juga dilakukan di sistem/aplikasi, agar sistem dapat memberikan report rekap hasil dari transaksi pada hari dan shift itu.

Untuk melakukan tutup kasir atau setor kasir anda bisa mengikuti cara berikut :

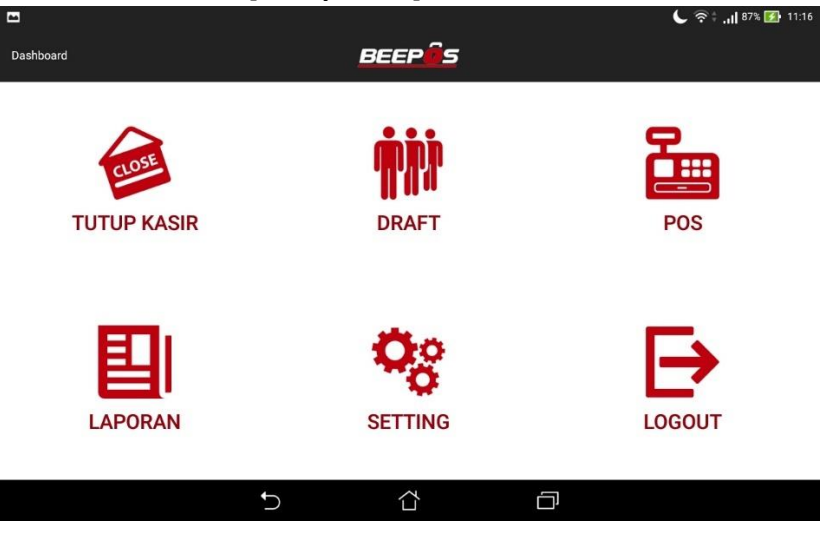

1. Buka Aplikasi dan buka menu [Tutup Kasir]

Gambar 3.20. Menu Utama

2. Lalu pilih |Tutup Kasir|

| 🖼 🗮 Tutup Kasir | BEEPÉS      |         | 📞 🗟 🕯 📶 88% 🚺 11:17 |
|-----------------|-------------|---------|---------------------|
|                 |             |         |                     |
|                 | Shift       | 2       |                     |
| _               | Modal       | 200,000 |                     |
|                 | Pemasukan   | 183,400 |                     |
| _               | Saldo Akhir | 383,400 |                     |
|                 | TUTUP KASI  | R       |                     |
| 5               |             |         |                     |

Gambar 3.21. Tutup Kasir

Maka sistem/aplikasi akan mencetak rekap dari setoran transaksi. Baik uang modal, total transaksi dan jumlah nota yang telah dibuat.

# 4. LAPORAN

Pada aplikasi BPM Cloud juga terdapat 2 laporan yang bisa digunakan. Yaitu :

- 1. Laporan Penjualan dan
- 2. Laporan Rekap Penjualan Item

Untuk bisa mengakses laporan tersebut anda membuka aplikasi pada menu awal dan pilih menu [Laporan]

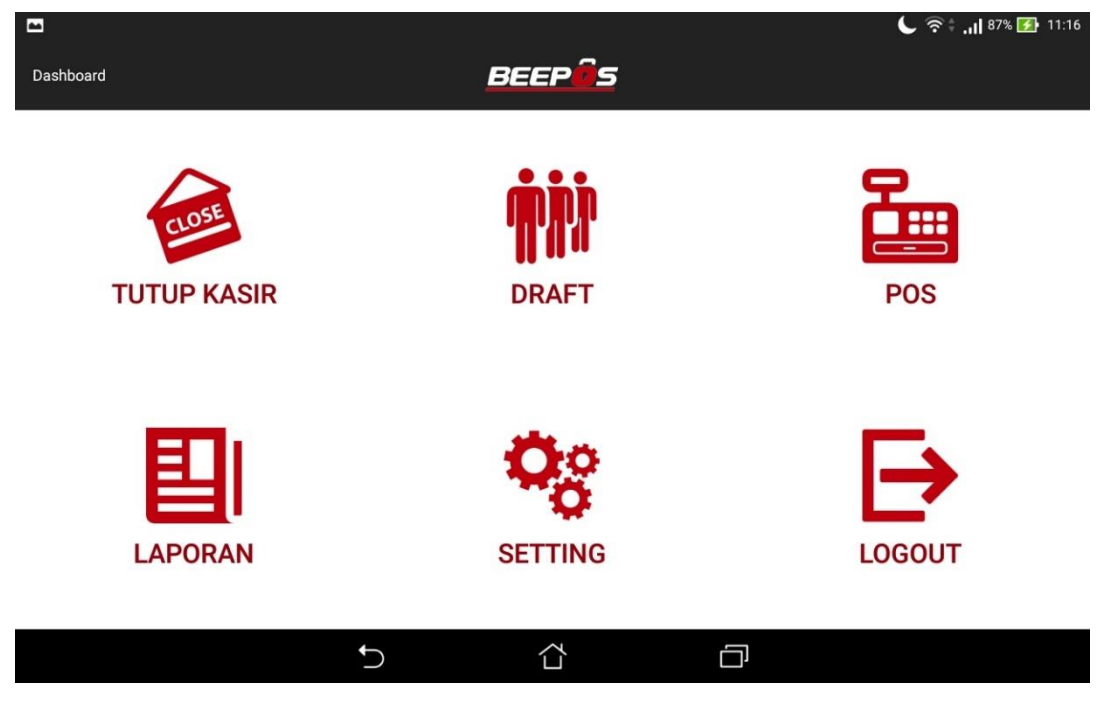

Gambar 4.1. Menu Awal

Segala laporan yang terdapat pada aplikasi bersifat read only. Jadi kasir tidak akan bisa merubah data transaksi yang pernah dibuat sebelumnya.

#### 4.1. LAPORAN PENJUALAN

Laporan ini hanya menampilkan total penjualan dari tiap nota. Selain menampilkan total nilai pada nota tersebut anda juga bisa mencetak ulang nota tersebut.

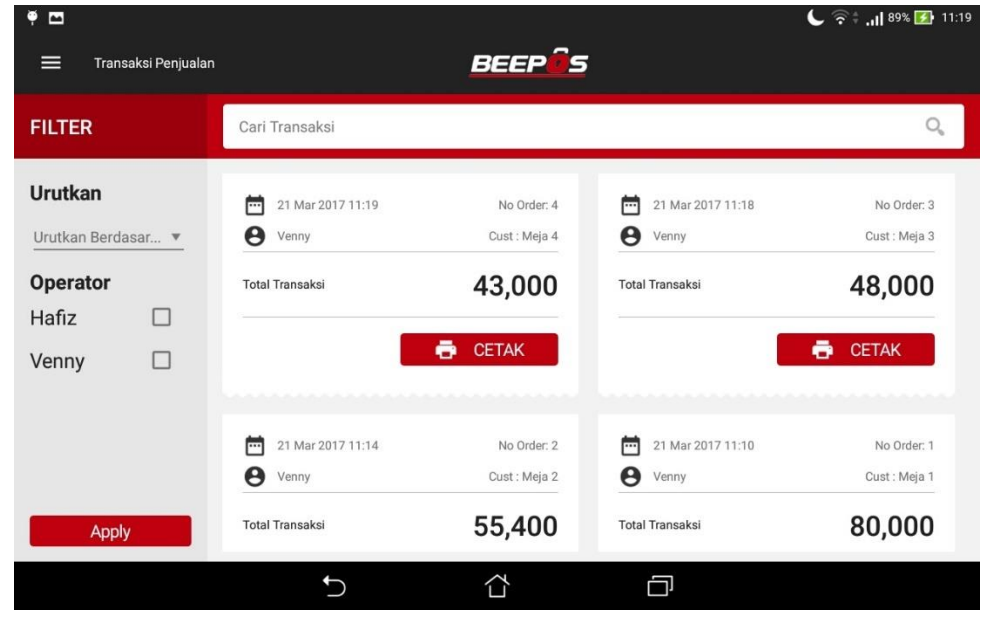

Berikut adalah contoh tampilan dari laporan penjualan :

Gambar 4.2. Laporan Penjualan

Jika diperhatikan pada (Gambar 4.2) terdapat icon pada sebelah Transaksi Penjualan. Sebenarnya itu adalah side menu yang bisa anda buka untuk dapat masuk ke menu yang lain, tanpa kembali ke menu utama. Berikut adalah tampilannya (Gambar 4.3)

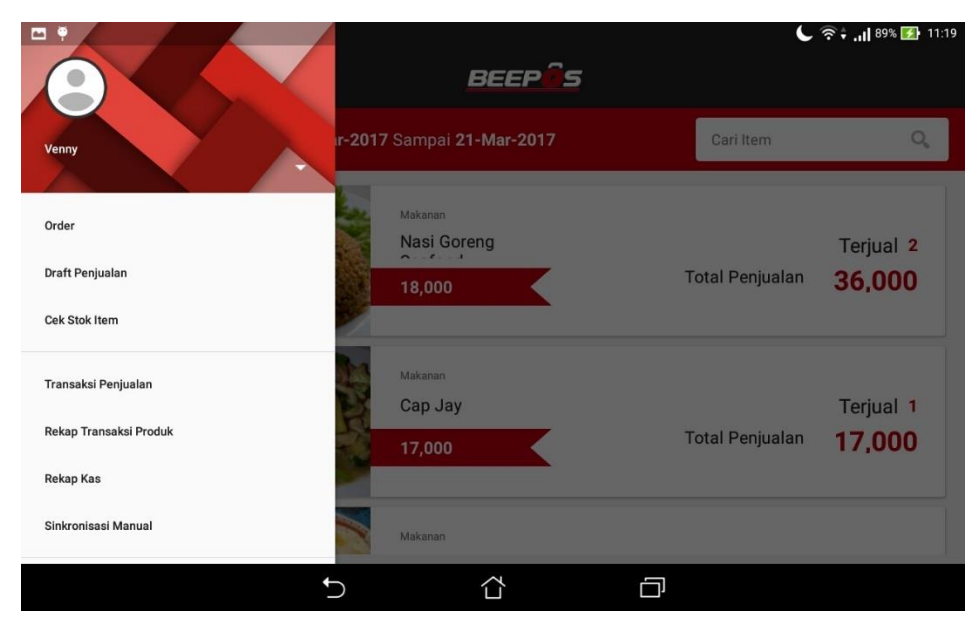

Gambar 4.3. Side Menu

### 4.2. LAPORAN REKAP PENJUALAN ITEM

Laporan ini akan menampilkan rekap penjualan dari tiap kasir sesuai periode yang disetting. Rekap yang dimaksud adalah rekap total penjualan item, dari setiap kasir. Untuk dapat masuk ke menu rekap penjualan item ini anda harus mengakses side menu seperti berikut (Gambar 4.4). Lalu pilih **[Rekap Transaksi Produk]** 

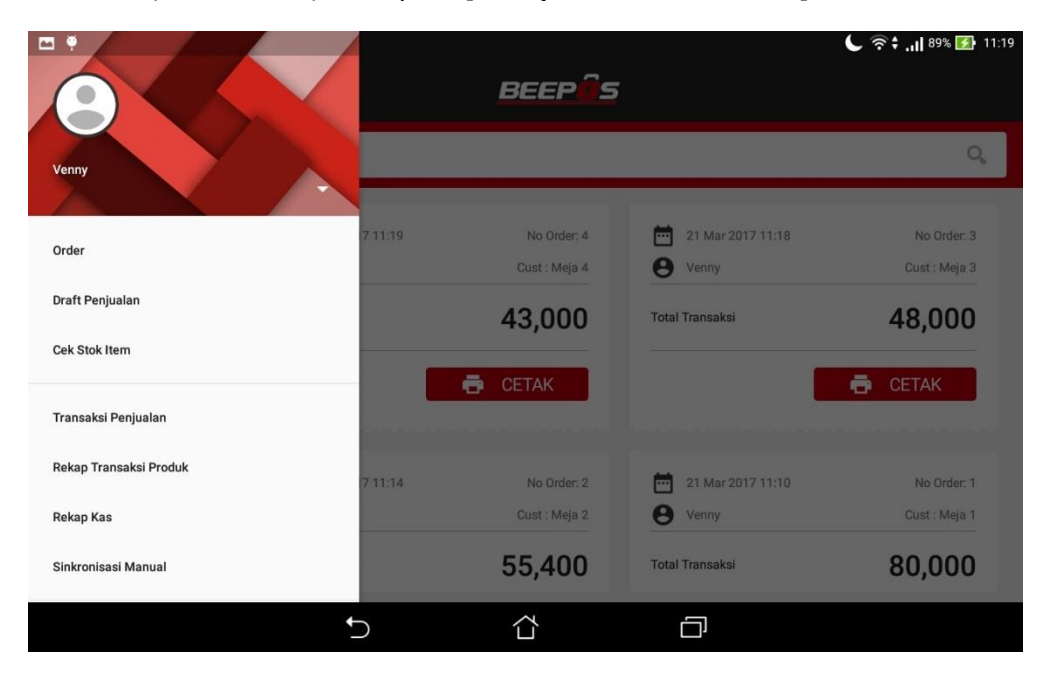

Gambar 4.4. Side Menu

Berikut adalah contoh tampilan dari penjualan item :

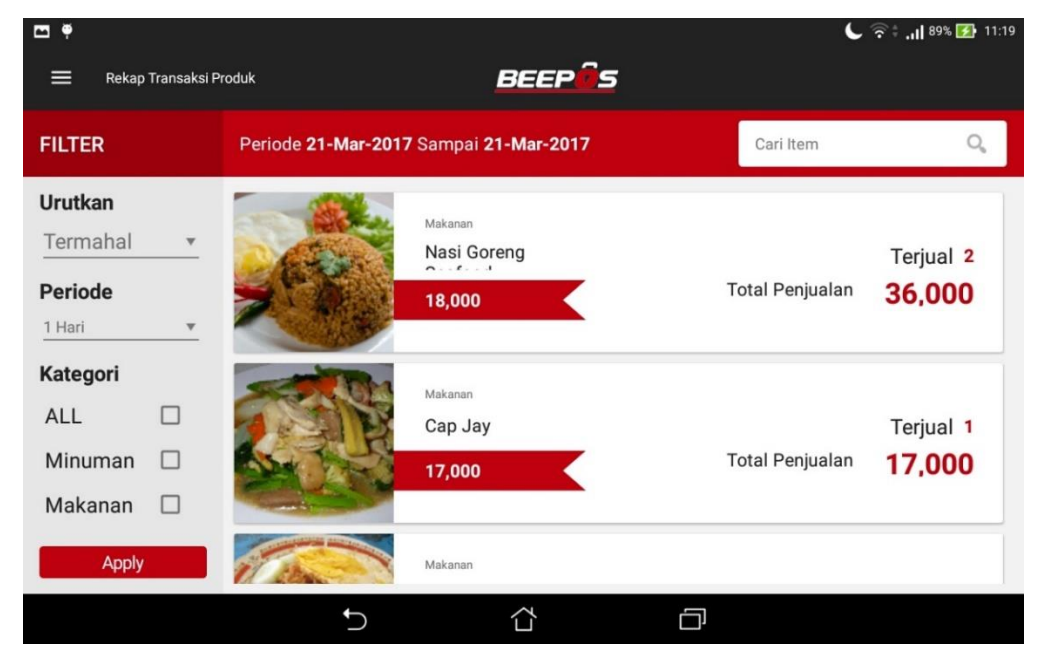

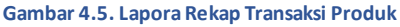

# 5. SETTING

Selain beberapa settingan awal yang sudah anda kerjakan. Ada beberapa pengaturan/settingan yang umum digunakan pada Beecloud dan BPM Cloud. Diantaranya :

1. Pengatur PIN login pada BPM Cloud

Untuk dapat mengatur PIN login pada masing-masing kasir, anda memerlukan akses sebagai user admin atau user yang memiliki wewenang/hak akses untuk mengganti PIN. Jadi pastikan anda menjaga baik-baik PIN yang telah diberikan. Dan langsung beritahu admin/head store yang memiliki wewenang untuk mengganti PIN jika anda lupa. Untuk default PIN pertama kali menggunakan BPM Cloud adalah 123456.

2. Mengatur Jumlah Meja

Ketika selesai transaksi order. Pada nota akan menampilkan no meja antrian seperti pada umumnya struk. Atau bisa diganti menjadi nama pelanggan/customer yang memesan/order.

 Mengatur Logo, Header dan Footer Selain no meja, anda juga bisa mengatur Logo, Header dan Footer pada nota/struk yang keluar nanti sesuai keinganan anda.

Untuk settingan yang lain bisa anda coba cek pada menu **[Setting]** pada tampilan awal ketika selesai login ke aplikasi.

## 5.1. SETTING PIN LOGIN BPM CLOUD

Untuk dapat mengganti pin login pada aplikasi, anda memerlukan akses khusus. Pengaturan PIN dan segala kepentingan dengan user umumnya hanya bisa dilakukan oleh user utama atau bisa juga menggunakan user yang memiliki akses ke menu pengaturan user. Default PIN pertama kali yang bisa anda gunakan adalah 1234.

**Note :** Segera ganti PIN jika anda sudah membuat user baru, agar tidak di salah gunakan oleh pihak yang tidak bertanggung jawab.

Seperti halnya ketika scan qr-code anda memerlukan akses ke menu [Sistem] → [Manajemen Pengguna] → [User]. Selanjutnya klik icon pin <sup>IIII</sup> pada user yang akan menggunakan aplikasi mobile atau BPM Cloud nanti (Gambar 5.1).

|                              |                         |       |               |                            |                 | <b>2</b> F | Refresh 🕂 T | ambah Baru  |
|------------------------------|-------------------------|-------|---------------|----------------------------|-----------------|------------|-------------|-------------|
| Daftar User Showing 1-2 of 7 |                         |       |               |                            |                 |            |             |             |
| #                            | Email                   | Nama  | Pegawai       | Last Login Time            | Last Login From | Aktif      | Akun Utama  | Ak:         |
| 1                            | hafis@beeaccounting.com | Hafiz | (belum diset) | 2017-03-07 13:31:56.218497 | (belum diset)   |            | ~           |             |
| 2                            | venny@bits-soft.com     | Venny | (belum diset) | 2017-02-16 02:32:07.197064 | (belum diset)   | *          | ×           | ●/ 🕯 🔍<br>🖩 |

Gambar 5.1. Ganti PIN

Selanjutnya isikan pin baru yang akan user tersebut gunakan. PIN terdari dari 6 digit angka.

| 🖩 Atur PIN                                                                                            |                         |  |  |  |  |
|----------------------------------------------------------------------------------------------------|-------------------------|--|--|--|--|
| Email                                                                                                 | hafis@beeaccounting.com |  |  |  |  |
| PIN                                                                                                   |                         |  |  |  |  |
| PIN Wajib Menggunakan 6 Karakter Angka(Tidak Boleh Huruf/Tanda Baca) Tidak<br>Boleh Kurang atau Lebih |                         |  |  |  |  |
|                                                                                                    | 🕞 Batal 🖺 Simpan        |  |  |  |  |

Gambar 5.2. Isi PIN Baru

#### Jika selesai pilih **|Simpan|**

| SUCCESS       |               |      |
|---------------|---------------|------|
| PIN Tersimpan |               |      |
|               |               | ✓ ОК |
| Gamba         | r 5.3. Simpan |      |

## 5.2. SETTING JUMLAH MEJA

Ketika anda membuat transaksi penjualan dan ketika klik bayar anda akan ditawari untuk memilih nomor meja. Jumlah meja yang tampil pada aplikasi bisa anda atur. Ada beberapa pilihan yang bisa anda pilih, yaitu 10, 20, 30 dan 40. Berikut adalah cara mengatur jumlah mejad pada BPM Cloud :

- 1. Buka aplikasi dan masuk ke menu [Setting]
- 2. Pilih menu [Utility]
- 3. Selanjutnya pilih [Atur Jumlah Meja]
- 4. Dan pilih jumlah meja sesuai keinginan anda.

Anda juga bisa mengganti nomor meja pada cetak nota menjadi nama pelanggan/customer. Untuk mengaturnya ikuti langkah berikut :

- 1. Buka aplikasi dan masuk ke menu [Setting]
- 2. Pilih menu [Utility]
- 3. Selanjutnya pilih [Customer]
- 4. Ganti dari "No Meja" menjadi "Nama"

Setelah pengganti ini ketika anda klik bayar saat transaksi, anda akan ditawari untuk mengisikan nama pada pesanan. Nama tersebut akan tercetak mengantikan no meja.

# 5.3. SETTING LOGO, HEADER DAN FOOTER NOTA

Jika anda ingin menampilkan logo pada nota anda bisa mengaturnya langsung pada aplikasi. Untuk menambahkan logo ikuti langkah berikut :

- 1. Buka aplikasi dan masuk ke menu [Setting]
- 2. Pilih menu [Nota]
- 3. Selanjutnya ceklist/centang pada cekbox "Logo"
- 4. Lalu pilih logo dengan pilih [pilih logo dari galeri]
- 5. Lalu cari lokasi dari logo anda

Selain mengganti mengganti logo anda juga dapat mengganti keterangan pada header dan footer pada nota. Untuk mengganti header dan footer pada nota ikuti langkah berikut :

- 1. Buka aplikasi dan masuk ke menu [Setting]
- 2. Pilih menu [Nota]
- 3. Selanjutnya ceklist/centang pada cekbox "Header"
- 4. Lalu pilih [Inputkan Heder]
- 5. Isikan keterangan header sesuai keinginan anda
- 6. Jika selesai pilih |OK|

Untuk penggantian Footer lakukan hal yang sama, yaitu :

- 7. Ceklist/centang pada cekbox "Footer"
- 8. Lalu pilih [Inputkan Footer]
- 9. Isikan keterangan footer sesuai keinginan anda
- 10. Jika selesai pilih **|OK|**

Jika anda cek pada nota maka Logo, Header dan Footer akan berganti sesuai dengan yang sudah setting tadi.

# 5.4. SETTING SYNCRON TRANSAKSI

Setiap transaksi yang anda lakukan pada aplikasi, akan tersimpan pada lokal memori device. Jadi anda tetap bisa melakukan transaksi walau sedang offline atau koneksi bermasalah. Ketika anda mempunyai koneksi yang cukup. Baru anda bisa melakukan sinkronisasi.

Setiap transaksi yang dibuat pada BPM Cloud akan tersinkron ke Beecloud sebagai Draft. Jadi anda perlu melakukan aproval agar transaksi yang dibuat dapat di proses ke laporan pembukuan/akuntansi anda.

# 5.4.1. SINKRON OTOMATIS

Pada dasarnya BPM Cloud akan sinkron otomatis ketika anda selesai menginstall dan melakukan restart. Tetapi jika sedang offline atau koneksi bermasalah. Barulah anda perlu melakukan sinkron secara manual.

Jadi pastikan ketika selesai install aplikasi, anda langsung melakukan restart tablet atau device anda. Tentunya pastikan simpan document penting anda yang sedang terbuka tersimpan terlebih dahulu 😳

## 5.4.2. SINKRON MANUAL

Untuk dapat melakukan sinkron secara manual. Buka side menu, dengan membuka terlebih dahulu misal menu laporan. Lalu buka side menu dengan icon 📰 lalu pilih menu [Sinkron Manual]

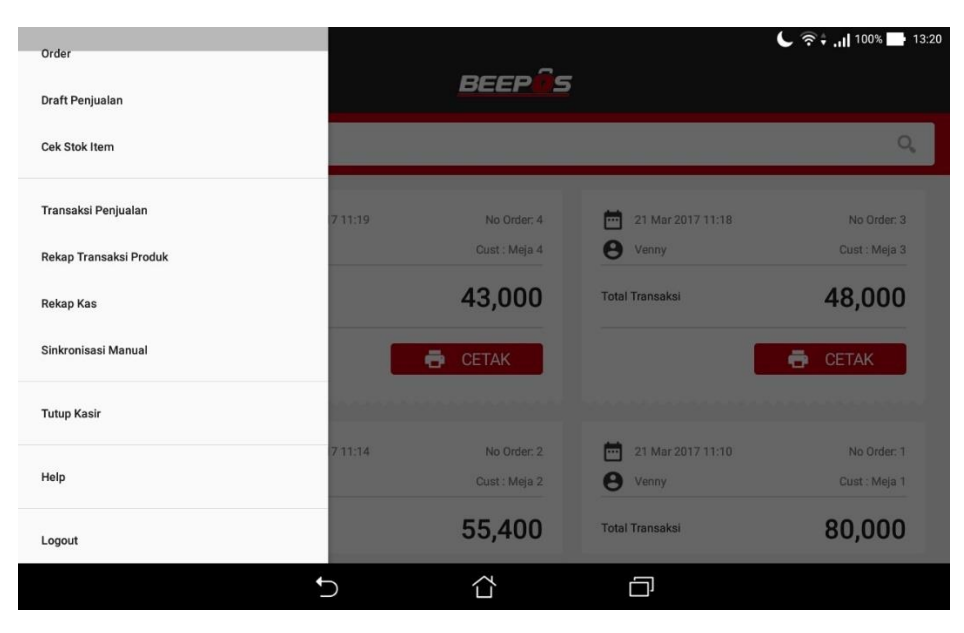

Gambar 5.4. Side Menu Sikron

Selanjutnya anda akan menemukan transaksi mana saja yang belum disinkron atau diupload ke Backend / Beecloud anda.

Tekan **|SYNC|** untuk memulai sikron data. Jika data telah hilang, maka transaksi tersebut sudah terupload ke Beecloud (Gambar 5.5)

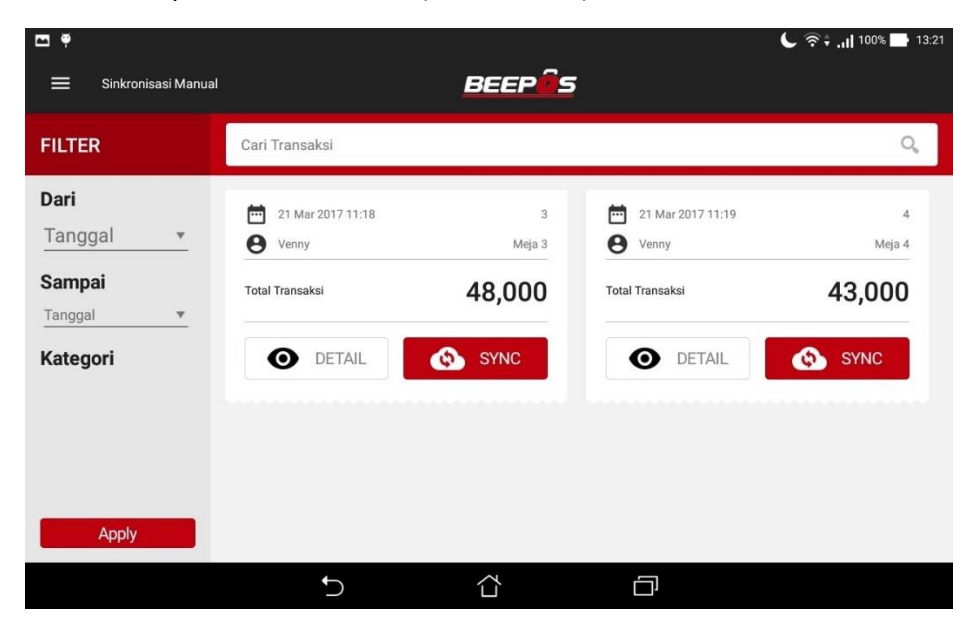

Gambar 5.5. Sikron Transaksi